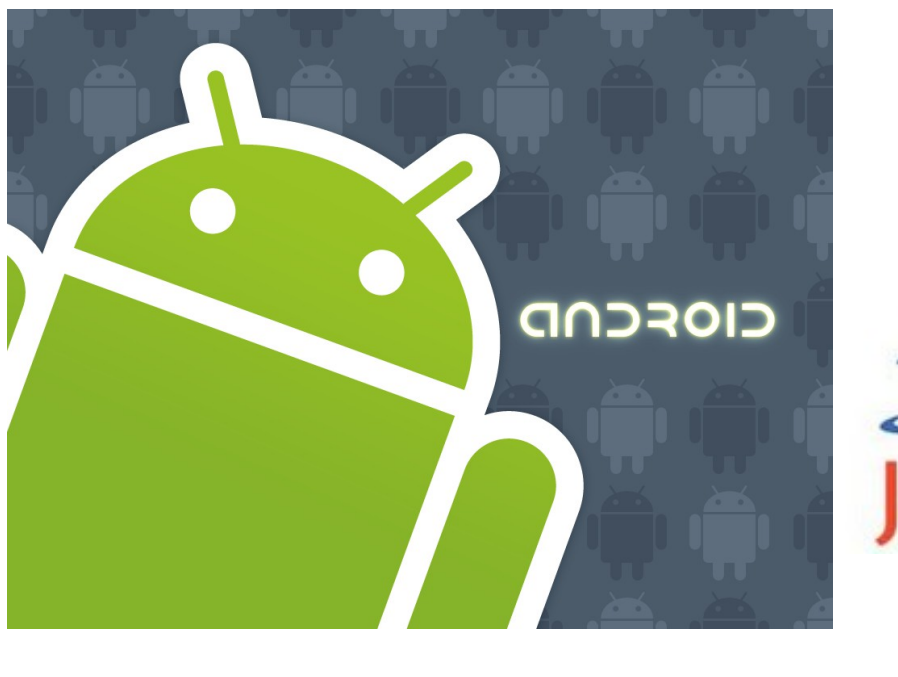

http://www.android.com/

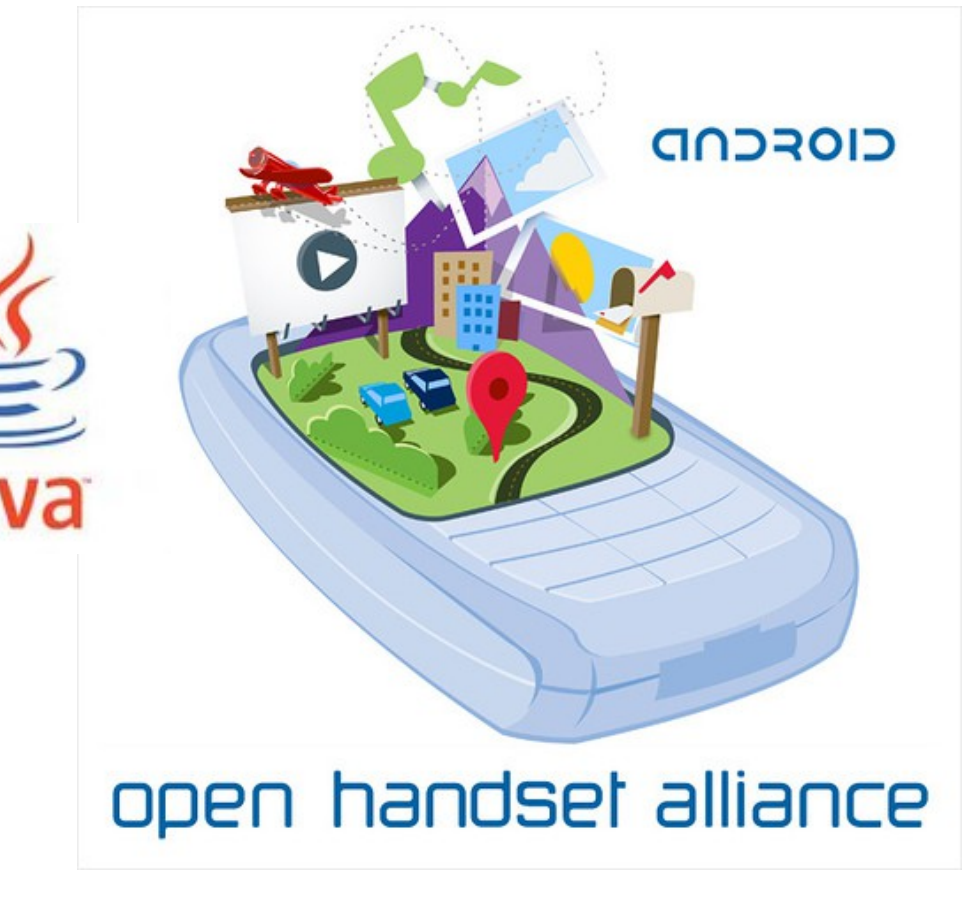

# Mobile development Android overview

#### Globally by the end of 2010 there will be 5.1 billion mobile subscriptions That represents about 2 mobile subscriptions for every 3 people in the world

| Vendor         | 2010 Unit<br>Shipments | 2010 Market<br>Share | 2009 Unit<br>Shipments | 2009<br>Market<br>Share | Year-over-<br>year<br>Change |
|----------------|------------------------|----------------------|------------------------|-------------------------|------------------------------|
| Nokia          | 453.0                  | 32.6%                | 431.8                  | 36.9%                   | 4.9%                         |
| Samsung        | 280.2                  | 20.2%                | 227.2                  | 19.4%                   | 23.3%                        |
| LG Electronics | 116.7                  | 8.4%                 | 117.9                  | 10.1%                   | -1.0%                        |
| ZTE            | 51.8                   | 3.7%                 | 26.7                   | 2.3%                    | 94.0%                        |
| Apple          | 47.5                   | 3.4%                 | 25.1                   | 2.1%                    | 89.2%                        |
| Others         | 439.4                  | 31.6%                | 342.9                  | 29.3%                   | 28.1%                        |
| Total          | 1388.6                 | 100.0%               | 1171.6                 | 100.0%                  | 18.5%                        |

Total PC shipments in 2010, 346.2 million In Q4 2010 it shipped 101 million smart phones All shipments numbers are in million units according to International Data Corporation (IDC)

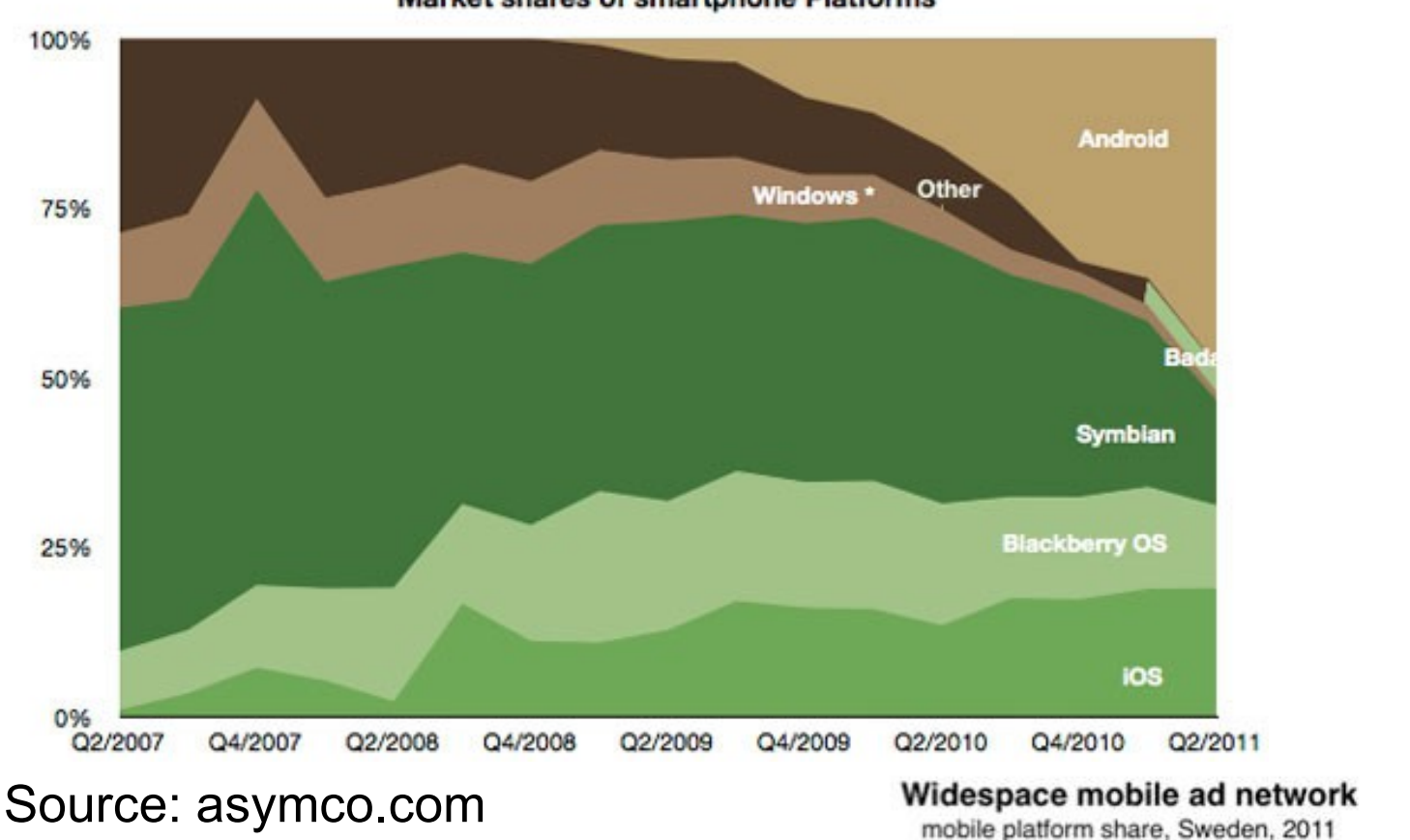

Market shares of smartphone Platforms

According to the CEO of the Swedish operator Telia Sonera In quarter 4 - 2010 were 90% of all mobile phones sold a smartphone!

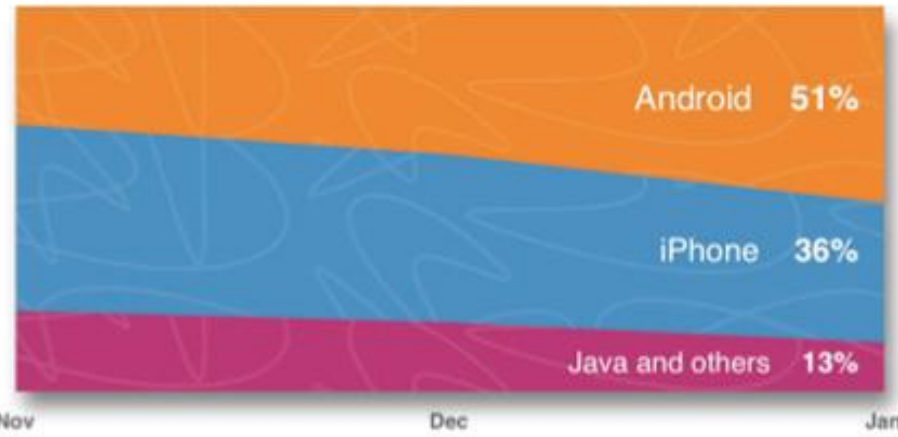

http://www.dagensmedia.se/nyheter/dig/article3081018.ece

### Todays mobile "tele-puters"

- Sophisticeted
  - Have capacity and functionality as a desktop computer (view the Mozilla Seabird movie or Motorola ATRIX docks promo)
  - GPS and other sensor devices built in, voice recognition...
  - Low cost unlimited data-plan
  - TV (dvb-h/mbms, dmb/dab)
  - Pay services (NFC)
- Examples
  - 3<sup>rd</sup> party applications (apps)
  - Cloud computing services
  - Advanced communications
  - OpenGL ES etc.
  - Location Based Services
  - VoIP, speech to text, ...

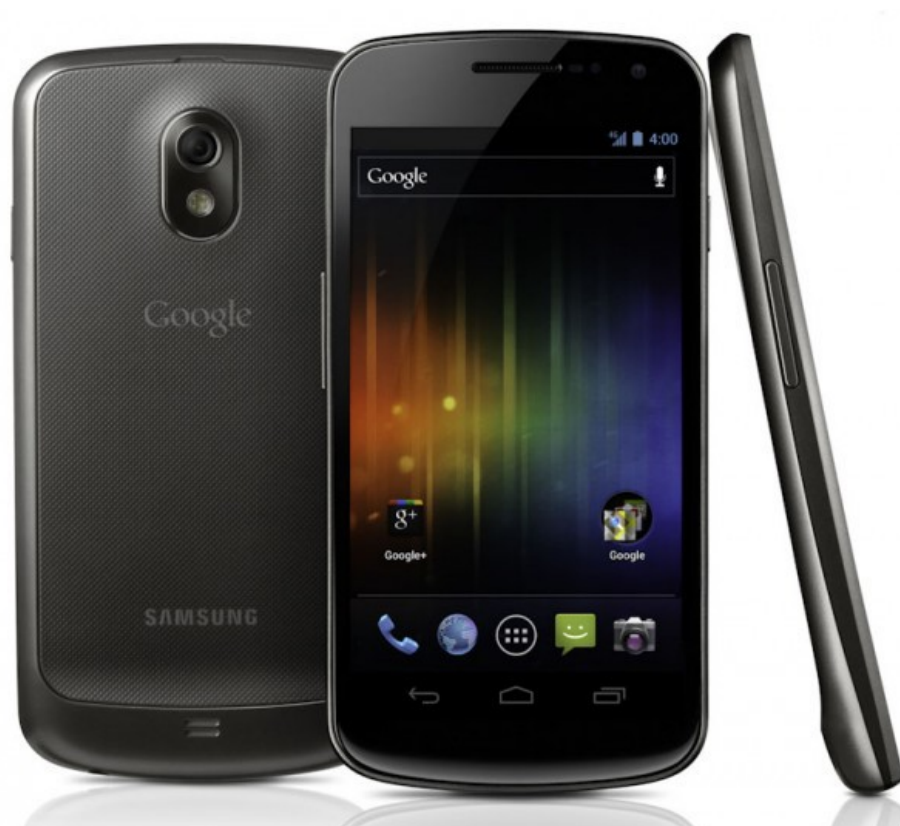

# Examples - LBS

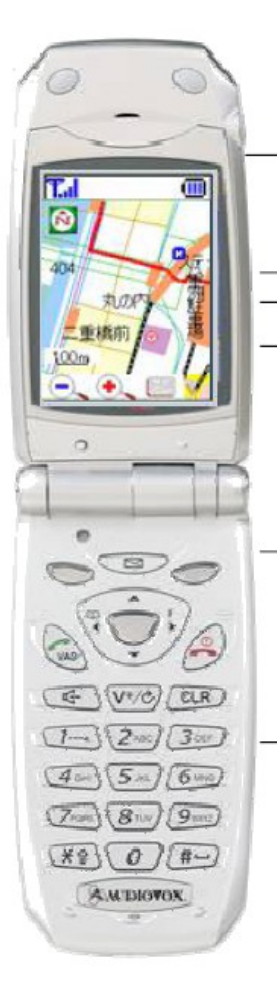

GAMING Location-aware Interactive Gaming

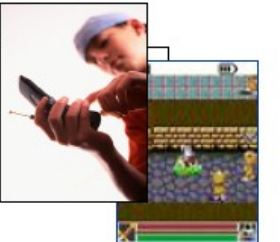

#### NAVIGATION & POINTS OF INTEREST

Turn-by-turn Navigation City Guides Mobile Yellow Pages Traffic Reroute Weather

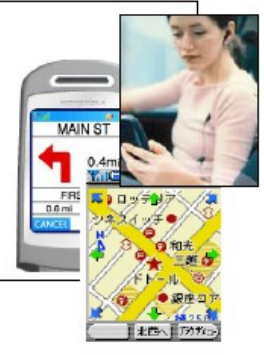

#### PERSONAL SECURITY

Roadside Assistance Child Finders GeoFencing Protection of Highrisk Personnel

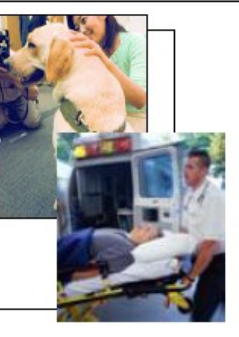

PEER-TO-PEER Buddy Groups Dating Geo-marked Photo Sharing

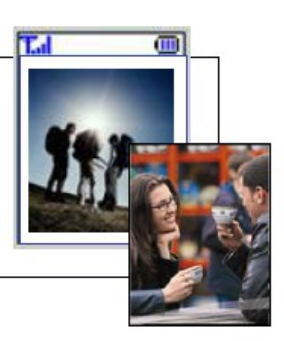

ENTERPRISE Fleet Management Asset Monitoring Productivity

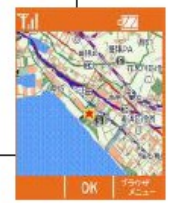

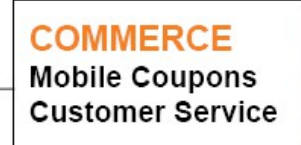

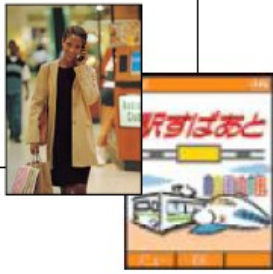

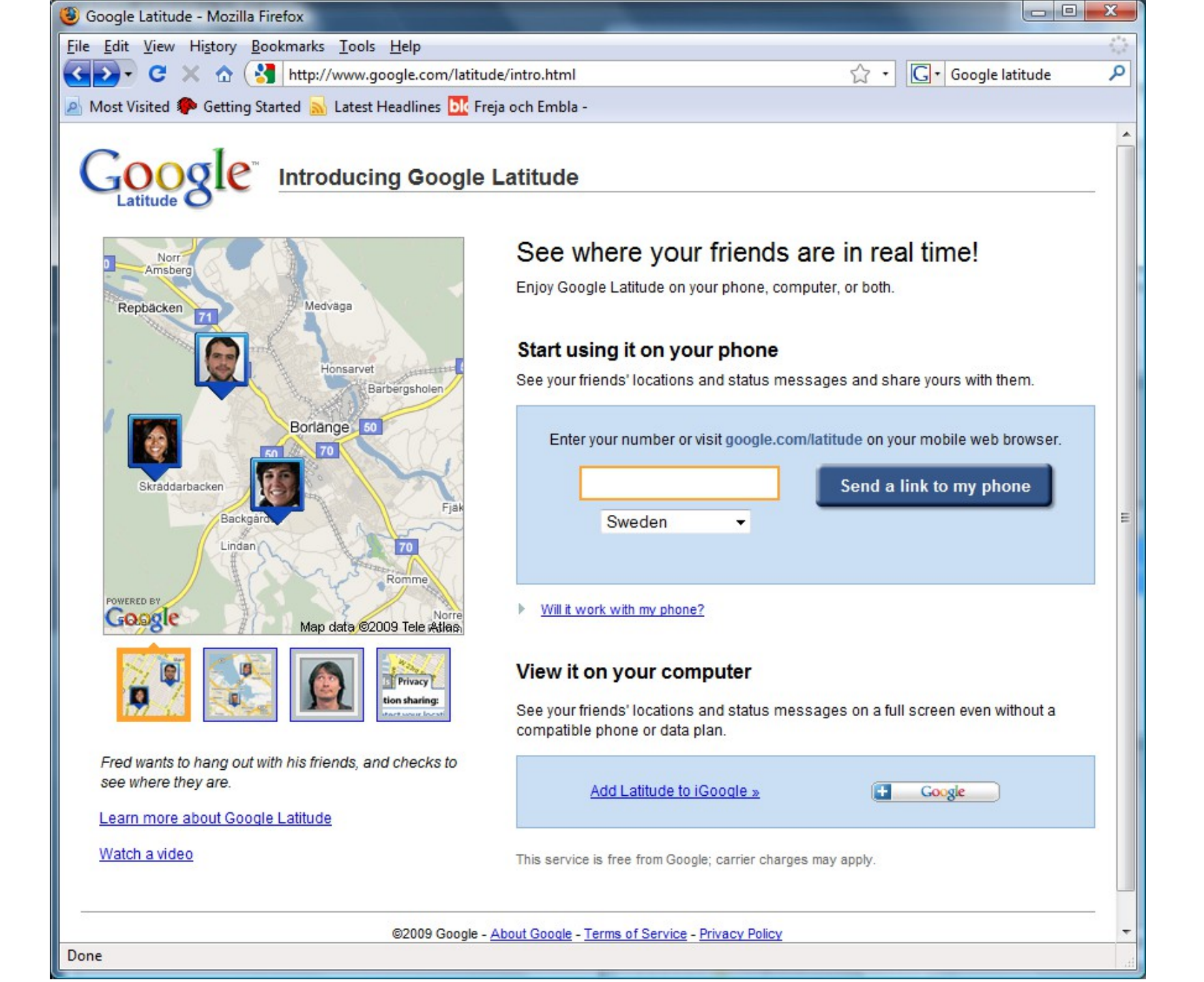

# Mobile development 1

- Others
  - Java(2) ME
  - Microbrowser based
  - Flash (Lite)
  - Python
  - BREW

| Platform                         | Language(s)                                    | Remarks                                                                                                    |
|----------------------------------|------------------------------------------------|----------------------------------------------------------------------------------------------------|
| Android                          | Java, C, C++                                   | Open Source OS (based on Linux)<br>developer.android.com                                                                            |
| bada                             | C, C++                                         | Samsung's mobile platform running<br>on Linux or RealTime OS<br>developer.bada.com                                                  |
| BlackBerry                       | Java, Web Apps                                 | Java ME compatible, extensions<br>enable tighter integration<br>blackberry.com/developers                                           |
| BlackBerry<br>Tablet OS<br>(QNX) | ActionScript,<br>C++, HTML, CSS,<br>JavaScript | Java announced<br>blackberry.com/developers                                                                                         |
| iOS                              | Objective-C, C                                 | Requires Apple Developer Account<br>developer.apple.com/iphone                                                                      |
| MeeGo                            | Qt, C++, others                                | Intel and Nokia guided open source<br>OS (will be replaced by Tizen)<br>meego.com/developers                                        |
| Symbian                          | C, C++, Java,<br>Qt, Web Apps,<br>others       | Currently the longest running of all<br>smartphone OSs<br>www.forum.nokia.com/symbian                                               |
| web0S                            | HTML, CSS,<br>JavaScript, C                    | Supports widget style<br>programming, (based on Linux),<br>probably dead since it has been<br>abandoned by HP<br>developer.palm.com |
| Windows<br>Mobile                | C#, C                                          | .NET CF or Windows Mobile API,<br>most devices ship with Java ME<br>compatible JVM<br>developer.windowsmobile.com                   |
| Windows<br>Phone                 | C#, VB.NET                                     | Silverlight, XNA frameworks<br>create.msdn.com                                                                                      |

# Mobile development 2

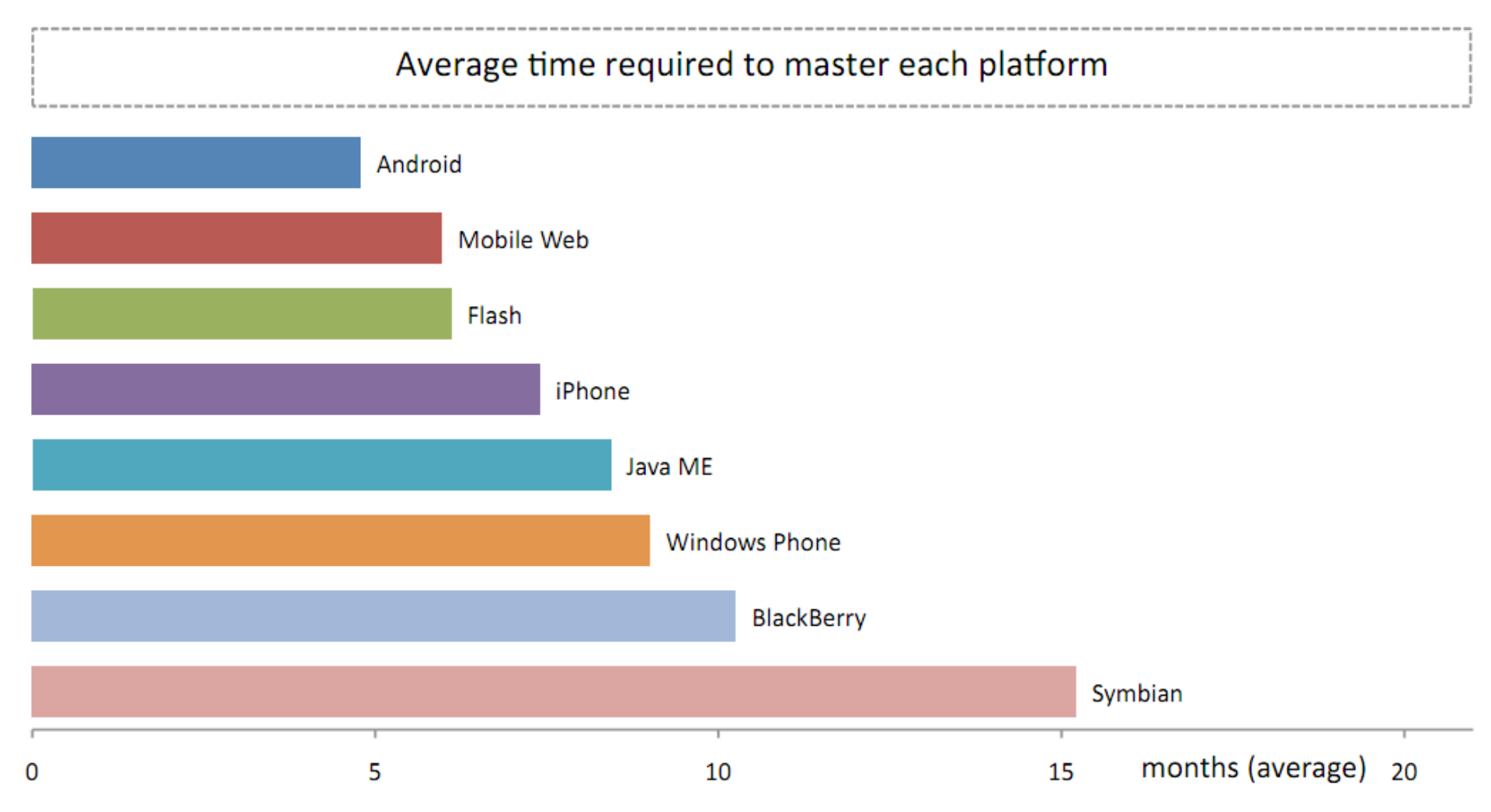

Source: Mobile Developer Economics 2010 and Beyond. Produced by VisionMobile. Sponsored by Telefonica Developer Communities. June 2010. Licensed under Creative Commons Attribution 3.0 License. Any use or remix of this work must retain this notice.

# Mobile Dev. 3

http://en.wikipedia.org/wiki/Mobile\_programming for even more info

#### A very good read: "Mobile Developers Guide To The Galaxy"

http://www.enough.de/products/mobiledevelopers-guide/

Android compared to other development environments and platforms

Missing platforms HP - webOS

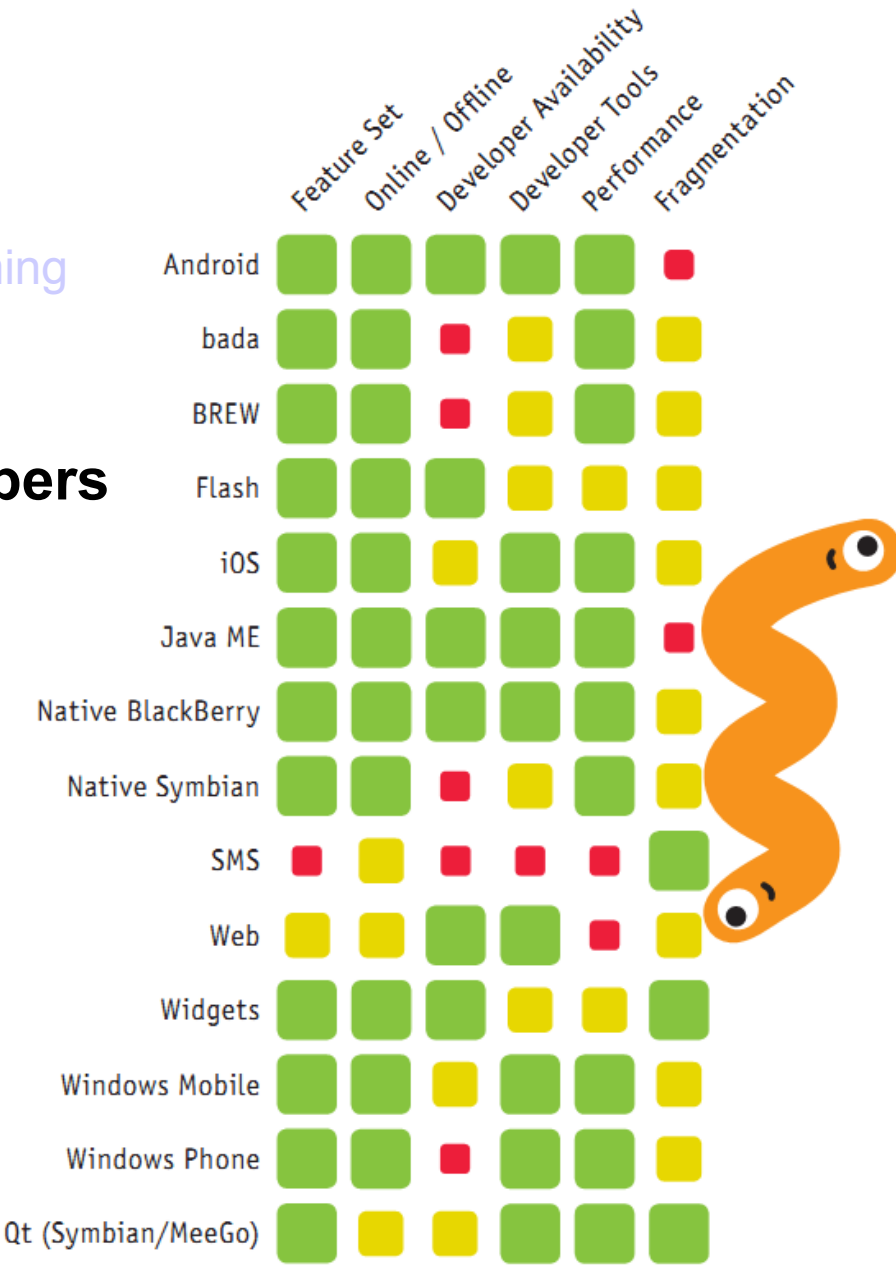

Green indicates good coverage or support, yellow for limited and red for bad coverage of the respective topic

# What is Android?

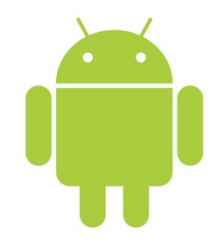

- A free, open source mobile platform framework
- Android is not a device, or a product, or limited to phones
  - A hardware reference design describing the minimum requirements to support the stack
- Android brings Internet-style innovation and openness to mobile phones
- Contains a set of pre-installed key applications (a fully functioning smart phone)
- Software Development Kit (tools, plug-ins, and documentation)
- The online Android Dev Guide
  - http://developer.android.com/guide/

# Android history

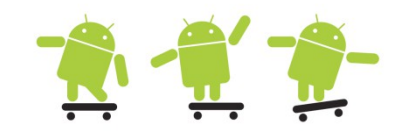

- July 2005, Google buy Android Inc. of Andy Rubin
- Jan 2007, Apple release Iphone with the help of Google
- Nov 2007, Open Handset Alliance is created
- Oct 2008, Android is open source (Apache license)
- Apr 2009, Android 1.5 (API level 3) Cupcake is released
- Sep 2009, Android 1.6 (API level 4) Donut is ...
- Jan 2010, Android 2.1 (API lelvel 7) Eclair is ...
- May 2010, Android 2.2 (API level 8) Froyo is ...
- Dec 2010, Android 2.3 (API level 9) Gingerbread is ...
- Feb 2011, Android 3.0 (API level 11) Honeycomb is ...
- Oct 2011, Android 4.0 (API level 14) Ice Cream Sandwich is released

#### Android tablets

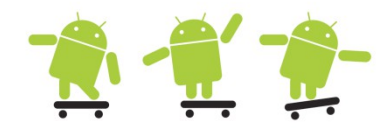

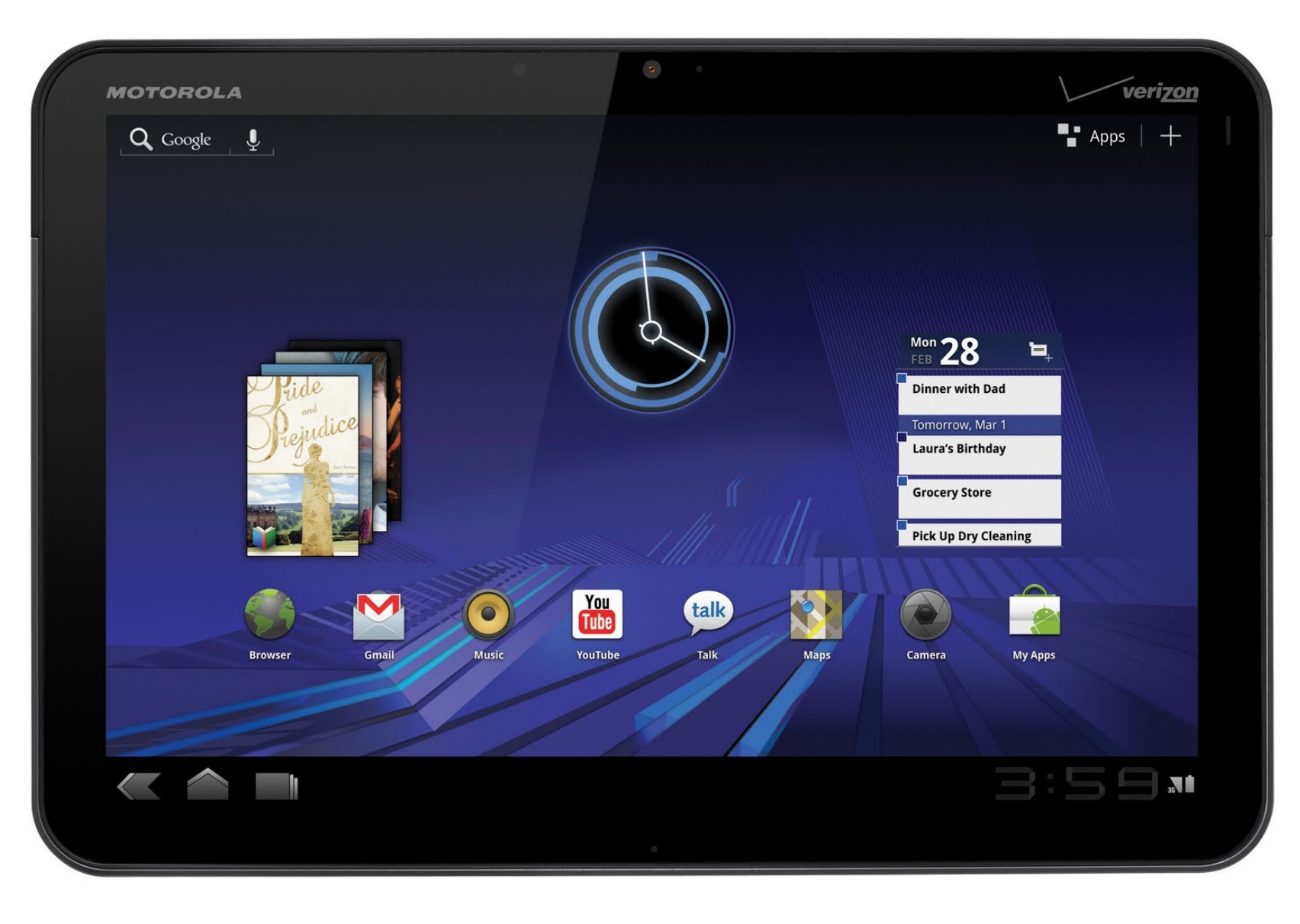

#### Android version distribution and activations

There is around 190 million Android devices running in the world just now oct. 2011

It cost \$25 (one time fee) to publish Apps on the Android Market

Android 2.3 -

Android 2.2

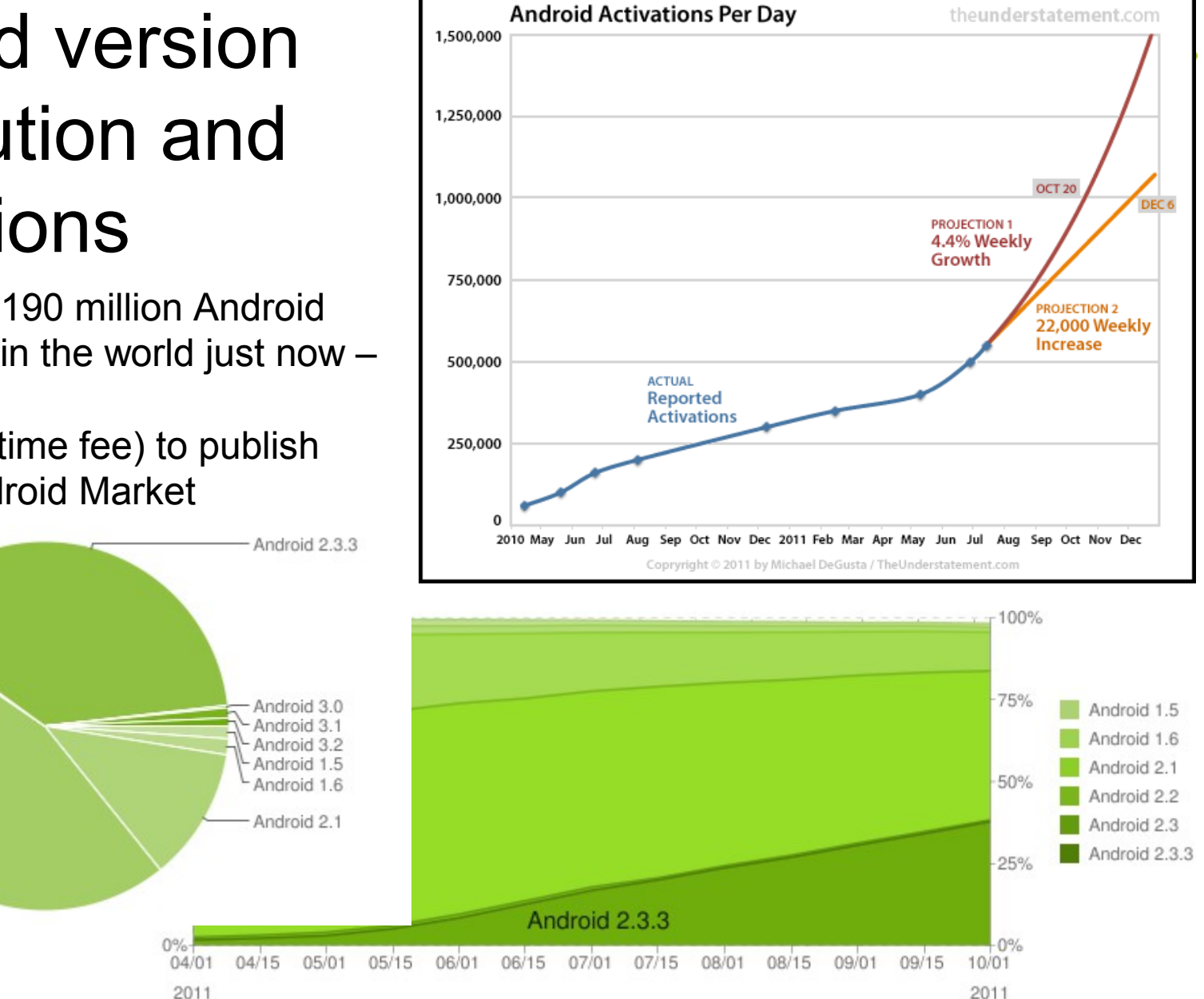

http://developer.android.com/resources/dashboard/platform-versions.html

### Android operating system 1 🏦 👮

- Android is a Linux based, multiprocess, multithreaded OS
  - By default each App runs in its own isolated process with its own Java Virtual Machine
  - Each App is assigned a unique Linux user ID
  - Apps (tasks) can share the same user ID to see each other's files and share the same VM
- Open source libraries
- Android run time environment
  - The DVM (Dalvik Virtual Machine) uses APK (Android Package) files which are created in the DEX (Dalvik Executable) binary format
  - Register based instead of stack based VM with JIT support
- An application framework SDK with a Java 5 SE programming interface
  - Android NDK for native code (C/C++) via JNI (Java Native Interface)
- Some pre-installed key applications

http://developer.android.com/videos

#### Android application model 👚 🐔 👘

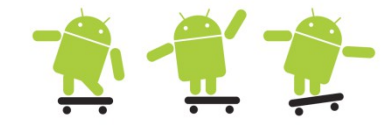

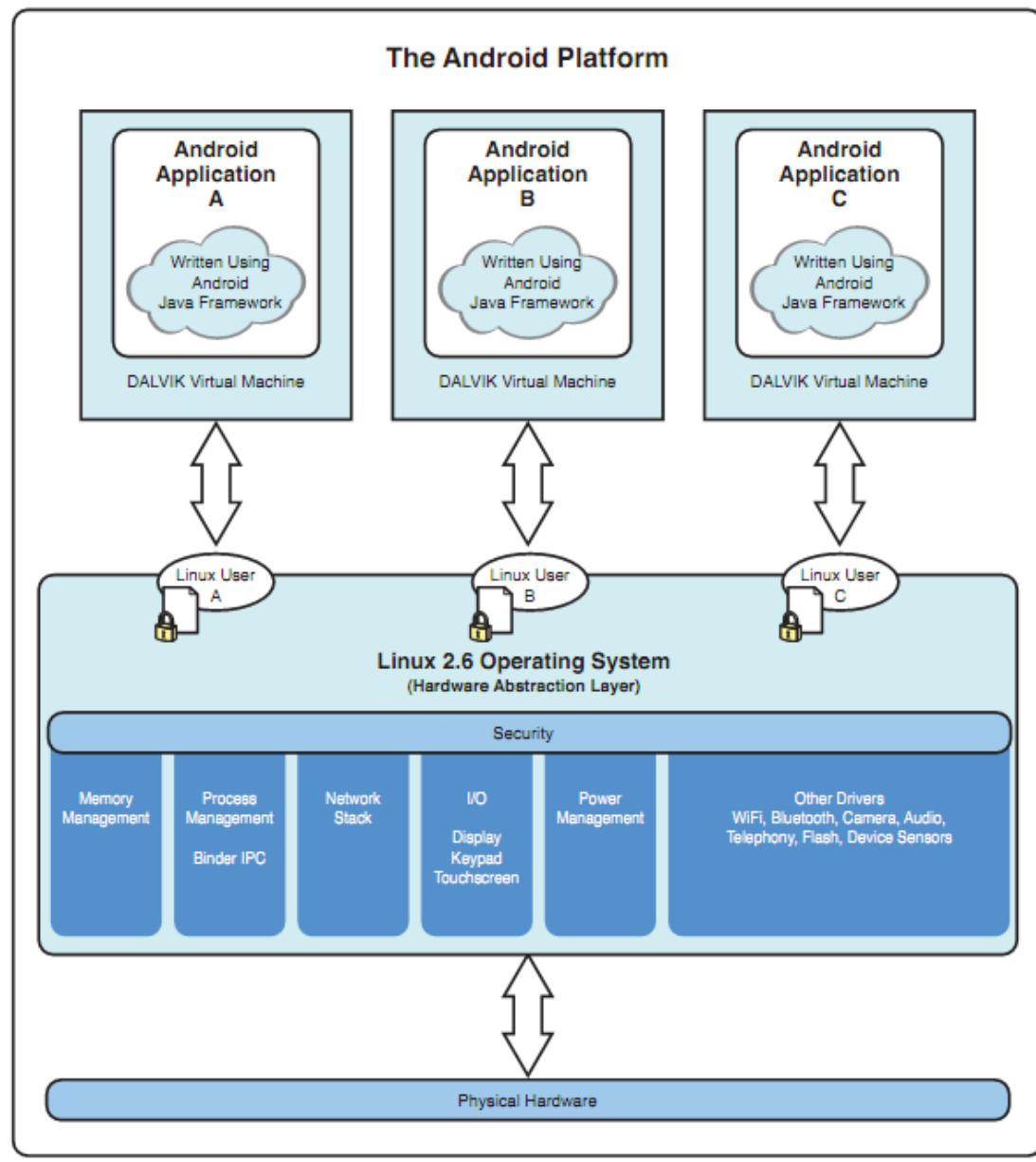

#### Android stack (architecture) 👘 🛒

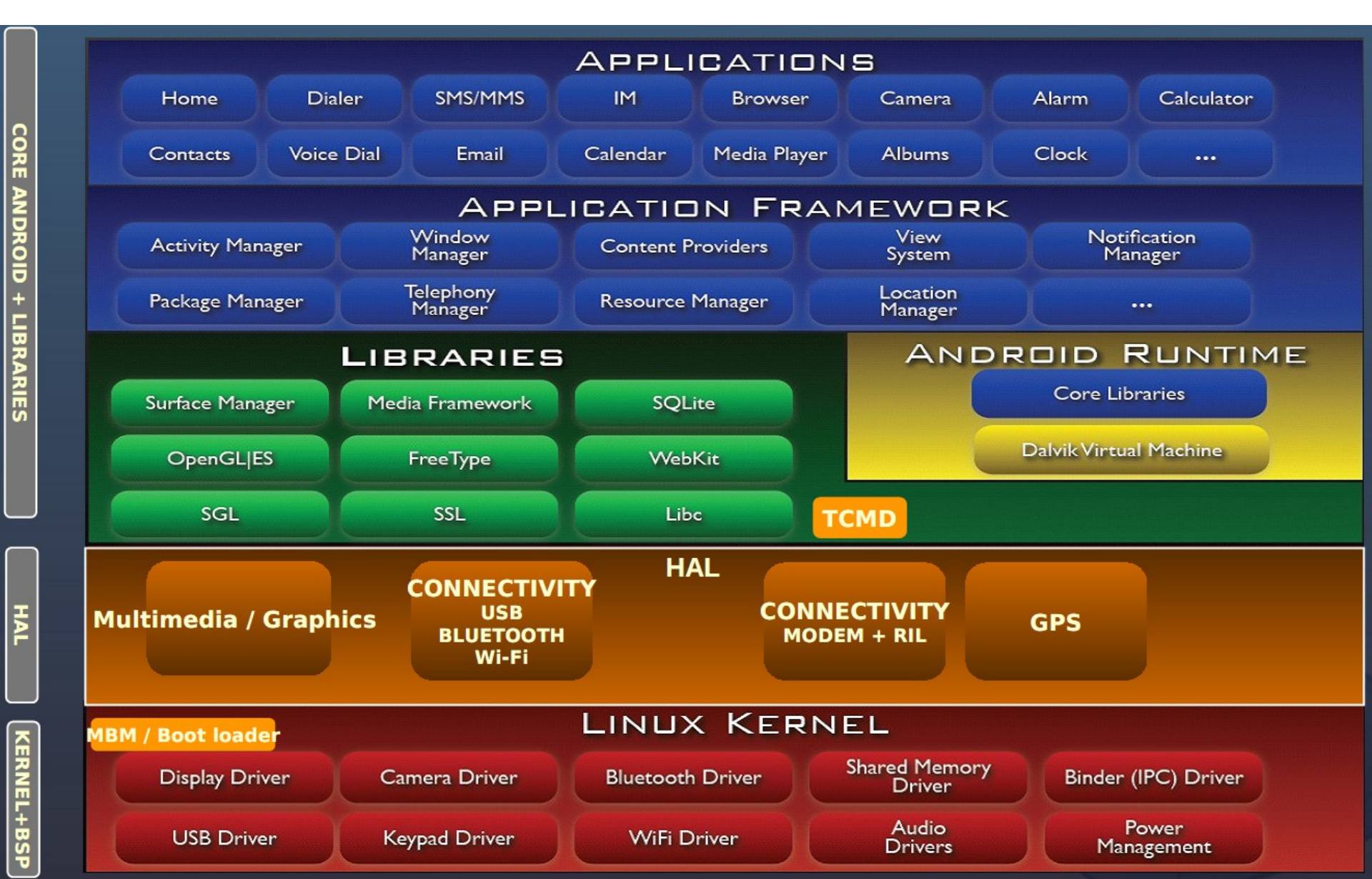

### Android operating system 2 攁

 Android-supported hardware shares some common features due to the nature of the operating system

- Phones, tablets, televisions, cars, cameras, ...?

- The Android OS is organized into the following images
  - Bootloader Initiates loading of the boot image during startup
  - Boot image Kernel and RAMdisk (root file system tree)
  - System image Android operating system platform and apps
  - Data image User data saved across power cycles
  - Recovery image Files used for rebuilding or updating the system
  - Radio image Files of the radio stack
- These images are stored on nonvolatile flash memory, so they are protected when the device powers down. The flash memory is used like read-only memory (hence, some call it ROM), but can it be rewritten as necessary. For example, with FOTA (Firmware Over-The-Air) Android operating system updates

#### "Old" generation phones

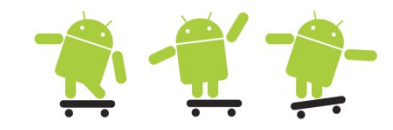

• A couple of popular phones, note that the ROM (Flash) is divided into several partitions (images) mounted in the RAMdisk tree

- System, data, etc.

| Model                                        | MPU                             | RAM/<br>ROM     | Screen                    | Other Features                                                                                                    |
|----------------------------------------------|---------------------------------|-----------------|---------------------------|----------------------------------------------------------------------------------------------------|
| Samsung Galaxy<br>S Pro (August 2010)        | 1-GHz<br>Samsung<br>Hummingbird | 512MB/<br>2GB   | AMOLED<br>480x800<br>hdpi | CDMA/1xEV-DO,<br>802.16, FM radio<br>slide out keyboard<br>BT3.0, 802.11b/g/n,<br>5-MP camera<br>0.3MP front-facing<br>camera, AGPS |
| Nexus One / HTC<br>Passion (January<br>2010) | 1-GHz<br>QCOM<br>Snapdragon     | 512MB/<br>512MB | AMOLED<br>480x800<br>hdpi | GSM/UMTS<br>Trackball, dual<br>microphones<br>BT2.0, 802.11a/b/g/n,<br>5-MP camera<br>AGPS, geotagging                              |

At least 5 MF of SoC

- Samsung
- Qualcomm
- Texas Instruments
- nVidia
- ST-Ericsson

"Current" generation of system-on-chip (SoC) boards

#### TI OMAP5430 SoC

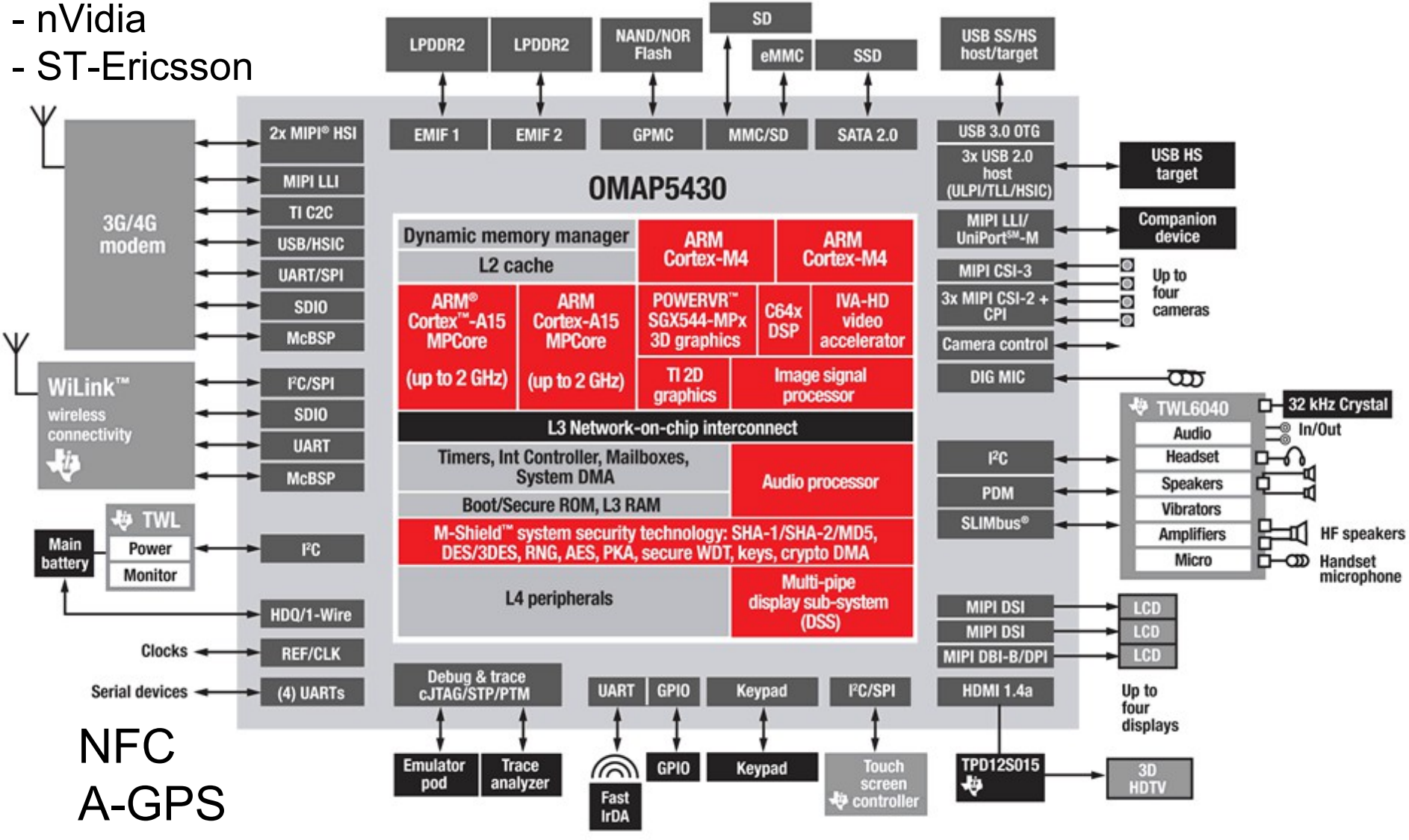

#### User input methods

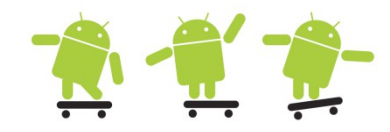

- Touch screens
  - Resisteive Two resistive material layers sit on top of a glass screen.When a finger, stylus, or any object applies pressure, the two layers touch together and the location of the touch can be determined
  - Capacitive A charged material layer is overlaid on a glass screen.When a finger or any conductive object touches the layer, some charge is drawn off, changing the capacitance, which is measured to determine the location of the touch.
  - Surface Acoustic Wave This uses a more advanced method that sends and receives ultrasonic waves
- Alternative methods
  - **D-pad** (directional pad) An up-down-right-left type of joystick
  - Trackball A rolling ball acting as a pointing device that is similar to a mouse
  - Trackpad A special rectangular surface acting as a pointing device
  - Keyboard As it sounds, a minimal keyboard for phones

#### Sensors in Android

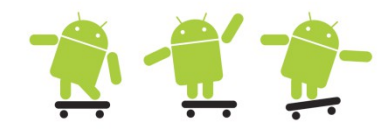

- Apart from the obvious as microphone and one or two cameras most phones contain
- Three axis accelerometer to measure gravity
- Three axis magnometer to measure magnetic fields
- Temperature sensor for measuring ambient temperature
- GPS (Global Position System)
- Barometer (air pressure)
  - Increase the GPS performance and possibly predict weather
- Light sensor to optimize the display conserve energy
- Proximity sensor used when talking
- Gyroscope sensor to allow more accurate movement in 3D than an accelerometer
  - Allows the calculation of orientation and rotation

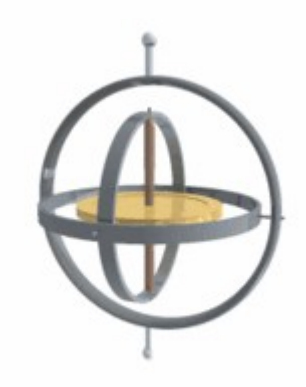

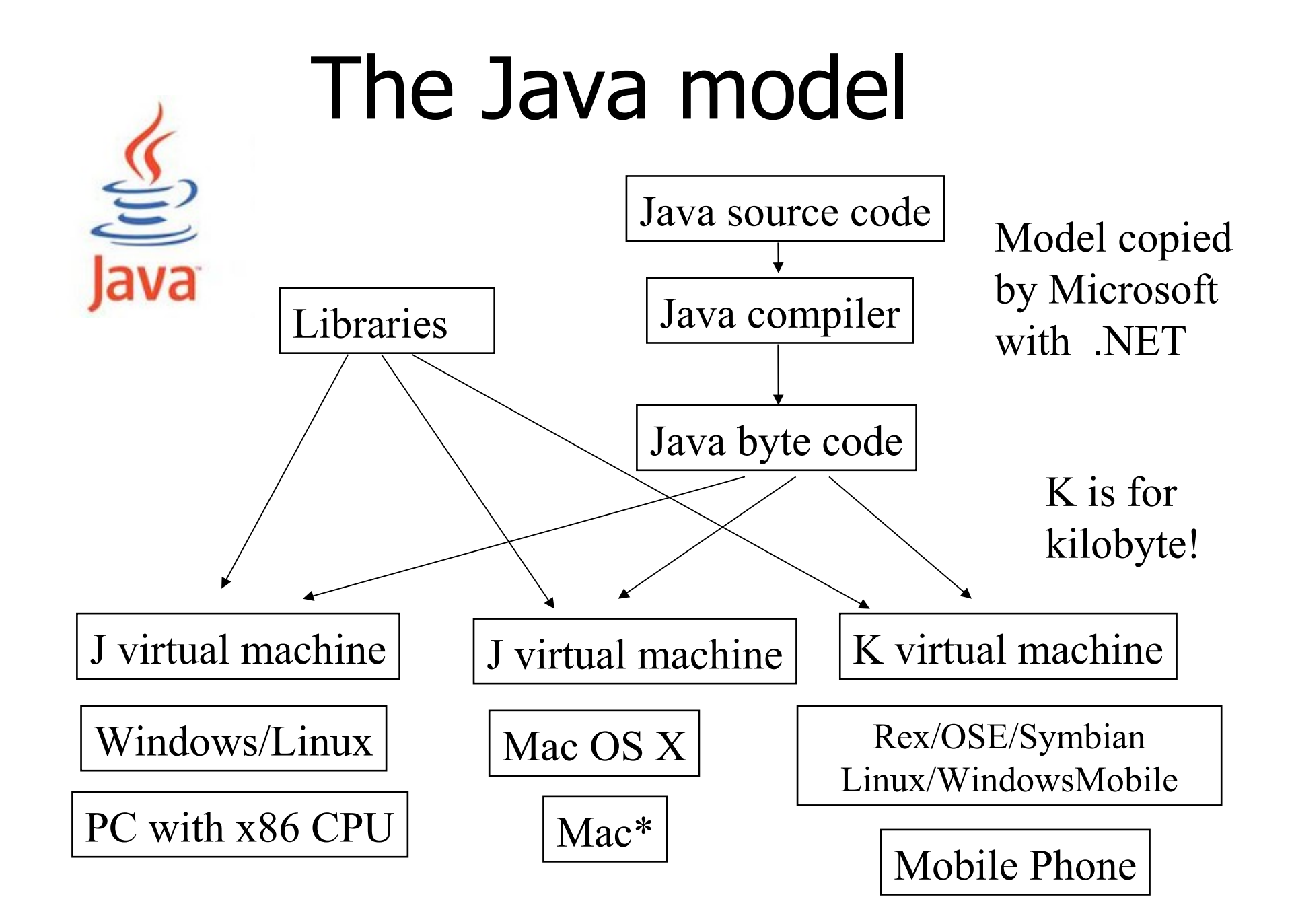

# Java platforms

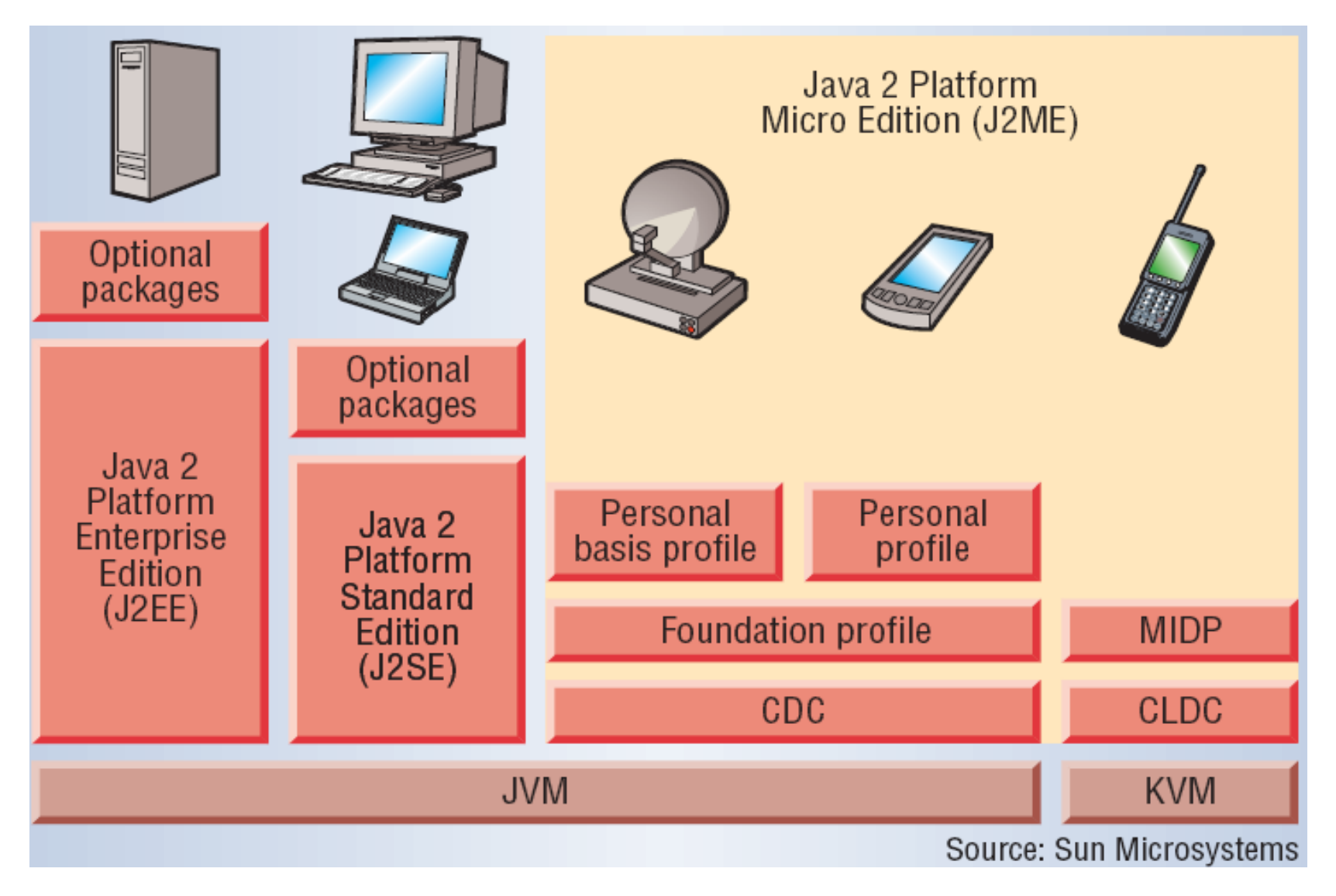

#### Android SDK classes

| android.app(1)             | andro                | id1                | android.co                                | ontent                                                                                                    | android.view(1)           | android.view.animation 1         |                                                | android.widget                                                                                                    |                          | android.test(1)                 | android.test.mock(1)        |
|----------------------------|----------------------|--------------------|-------------------------------------------|----------------------------------------------------------------------------------------------------|---------------------------|----------------------------------|------------------------------------------------|----------------------------------------------------------------------------------------------------|--------------------------|---------------------------------|-----------------------------|
| letivity                   | Manifest             | _                  | ComponentCollibs                          | reke                                                                                                    | ContextMenu               | aternolator.                     | Adapter                                        | DatePicker Scr                                                                                                    | oller                    | PerformanceTestCase             | MockApplication             |
| Letivity Group             | P                    |                    | Dialogiaterface                           |                                                                                                    | Menu                      | AsselerateDeselerateInternelator | Checkoble                                      | DislarEiter Scr                                                                                                    | ollView                  | TestSuiteDrouider               | MockContentProvider         |
| LetivityManager            | n.                   |                    | Entituiterator                            |                                                                                                    | Manultam                  | AccelerateDecelerateInterpolator | Evenedablel istådanter                         | DisitalClock Sa                                                                                                    | Bar                      | ActivitulostrumentationTestCase | MorkContentResolver         |
| larmManager                | and sold and         | and the second     | ServiceConnecton                          |                                                                                                    | SubMenu                   | AlphaAnimation                   | Filterable                                     | EditText Sin                                                                                                    | oleådaoter               | ActivityTestCase                | MockContext                 |
| lertDialog                 | android.app          | pwidget (3)        | ShoredPreference                          | .                                                                                                    | SurfaceHolder             | Animation                        | FilterQueryProvider                            | ExpandableListView Sin                                                                                                    | pleCursorAdapter         | ActivityUnitTestCase            | MockCursor                  |
| liasActivity               | AppWidgetHost        |                    | SyncStatusObserv                          | er                                                                                                    | ViewMonoper               | AnimationSet -                   | HeterogeneousExpondableList                    | Filter Sin                                                                                                    | pleCursorTreeAdapter     | AndroidTestCase                 | MockDialogInterface         |
| pplication                 | AppWidgetHost        | View               | AbstractThreaded                          | SyncAdapter                                                                                                    | ViewParent                | AnimationUtils                   | ListAdapter                                    | FrameLavout Sin                                                                                                    | pleExpandableListAdapter | AndroidTestRunner               | MockPackageManager          |
| DatePickerDialog           | AppWidgetMan         | ager               | AsyncQueryHand                            | ler                                                                                                    | WindowManager             | AnticipateInterpolator           | SectionIndexer                                 | Gallery Slid                                                                                                    | lingDrawer               | ApplicationTestCase             | MockResources               |
| Dialog                     | AppWidgetProv        | ider               | BroadcastReceive                          | er 🔰                                                                                                    | AbsSavedState             | AnticipateOvershoptInterpolator  | SpinnerAdopter                                 | GridView Spi                                                                                                    | nner                     | InstrumentationTestCase         |                             |
| xpandableListActivity      | AppWidgetProv        | derinfo            | ComponentName                             |                                                                                                    | ContextThemeWrapper       | BounceInterpolator               | WrapperListAdapter                             | HeaderViewListAdapter Tat                                                                                                    | Host                     | InstrumentationTestRunner       | android.test.suitebuilder(1 |
| nstrumentation             |                      |                    | ContentProvider                           | 11                                                                                                    | Display                   | CycleInterpolator                | AbsListView                                    | HorizontalScrollView Tai                                                                                                    | leLayout                 | InstrumentationTestSuite        | TestMethod                  |
| ntentService               | android.pr           | ovider(1)          | GententProvider                           | lient                                                                                                    | FocusFinder               | DecelerateInterpolator           | AbsoluteLayout                                 | ImageButton Tai                                                                                                    | leRow                    | IsolatedContext                 | TestSuiteBuilder            |
| eyguard Manager            | BaseColumns          | $\sim$             | GontentProvider                           | operation                                                                                                    | GestureDetector           | GridLayoutAnimationController    | AbsSeekBar                                     | ImageSwitcher Tai                                                                                                    | Widget                   | MoreAsserts                     |                             |
| auncherActivity            | OpenobleColum        | ins                | ContentProviderF                          | Result                                                                                                    | Gravity                   | LayoutAnimationController        | AbsSpinner                                     | ImageView Tex                                                                                                    | tSwitcher                | ProviderTestCase                | android.os(1)               |
| istActivity                | Browser              |                    | ContentQueryMa                            | p                                                                                                    | HapticFeedbackConstants   | unearinterpola or                | Adepterview                                    | LinearLayout Ter                                                                                                    | tView                    | RenamingDelgatingContext        | Ibioder                     |
| ocalActivityManager        | CallLog              |                    | ContentResolver                           | -                                                                                                    | KeyCharacterMap           | OvershootInterpolator            | AiphabetIndexer                                | ListView Tin                                                                                                    | hePicker                 | ServiceTestCase                 | linterface                  |
| lotification               | Contacts             |                    | ContentUris                               |                                                                                                    | KeyEvent                  | RotateAnimetion                  | AnalogClock                                    | MediaController To:                                                                                                    | est                      | SingleLaunchActivityTestCase    | Parceloble                  |
| lotificationManager        | ContactsContra       | ct                 | ContentValues                             |                                                                                                    | Layoutinflater            | ScaleAnimation                   | ArrayAdapter                                   | MultiAutoCompleteTextView Top                                                                                                    | gleButton                | SyncBaseInstrumentation         | AsyncTask                   |
| endingIntent               | LiveFolders          |                    | Context                                   |                                                                                                    | MenuInflater              | Transformation                   | AutoCompleteTextView                           | PopupWindow Tw                                                                                                    | oLineListItme            | TouchUtils                      | BatteryManager              |
| rogressDialog              | MediaStore           |                    | ContextWrapper                            |                                                                                                    | MotionEvent               | TranslateAnimation               | BaseAdapter                                    | ProgressBar Vic                                                                                                    | eoView                   | ViewAsserts                     | Binder                      |
| earchableInfo              | SearchRecentSu       | ggestions          | Entity                                    |                                                                                                    | OrientationEventListener  |                                  | BaseExpandableListAdapter                      | QuickContactBadge Vie                                                                                                    | wAnimator                | and wild and a second           | Build                       |
| earchManager               | Settings             |                    | Intent                                    |                                                                                                    | OrientationListener       | android.view.inputmethod(3)      | Button                                         | RadioButton Vie                                                                                                    | wElipper                 | android.preference              | ConditionVariable           |
| ervice                     | SyncStateContra      | act                | IntentFilter                              |                                                                                                    | ScaleGestureDetector      | InputConnection                  | CheckBox                                       | KadioGroup Vie                                                                                                    | wswitcher                | CheckBoxPreference              | CountDownTimer              |
| abActivity                 | UserDictionary       |                    | IntentSender                              |                                                                                                    | SoundEffectConstants      | inputMethod                      | CheckedTextView                                | Katingbar Zoo                                                                                                    | mButton                  | DialogPreference                | Debug                       |
| JiModeManager              |                      | -                  | MutableContextv                           | Vrapper                                                                                                    | Surface                   | InputMethodSession               | Chronometer                                    | RelativeLayout 200                                                                                                    | mauttonscontroller       | EditTextPreference              | DropBoxManager              |
| Vallpaperinto              | android.datab        | ase.sqlite(1)      | PeriodicSync                              | and the second second s | SorfaceView               | BaseInputConnection              | CompoundButton                                 | Remoteviews Zor                                                                                                    | Controls                 | ListPreference                  | Environment                 |
| VallpaperManager           | SOLiteCursorDri      | ver                | Searchkecentsug                           | gestionsProvider                                                                                                    | TouchDelegate             | CompletionInfo                   | CursorAdapter                                  | KesourceLursorAdapter                                                                                                    |                          | Preference                      | FileObserver                |
|                            | SOLiteDatabase       | CurtorFactory      | SyncAdapterType                           |                                                                                                    | Velocity/racker           | EditorInfo                       | Cursor TreeAdapter                             | Resourcecursor reeadapter                                                                                                    |                          | RingtonePreference              | Handler                     |
| android.database (1)       | SQLiteTransacti      | onListener         | SyncLontext                               |                                                                                                    | ViewConfiguration         | ExtractedText                    | and wild view assessmenthalling (a             |                                                                                                    | id media                 | andraid webkit                  | Looper                      |
| rossProcessCursor          | SQLiteClosable       |                    | Syncinto                                  |                                                                                                    | ViewDebug                 | ExtractedTextRequest             | android.view.accessibility(4                   | andro                                                                                                    | id.media                 | android.weokit(1)               | MemoryFile                  |
| lursor                     | SQLiteCursor         |                    | SuncState                                 |                                                                                                    | ViewGroup                 | InputBinding                     | AccessibilityEventSource                       | AsyncPlayer                                                                                                    | MediaPlayer              | DownloadListener                | Message                     |
| AbstractCursor             | SQLiteDatabase       |                    | UriMatcher                                |                                                                                                    | ViewStub                  | InputConnectionWrapper           | AccessibilityEvent                             | AudioFormat                                                                                                    | MediaRecorder            | PluginStub                      | MessageQueue                |
| bstractWindowedCursor      | SOLiteOpenhielp      |                    | Commercial                                |                                                                                                    | ViewTreeDbeerver          | InputMethodInfo                  | AccessibilityManager                           | AudioManager                                                                                                    | MediaScannerConnection   | UrlinterceptHandler             | Messenger                   |
| CharArrayBuffer            | SQLiteProgram        | CA                 | android.ac                                | counts(5)                                                                                                    | Window                    | InputMethodManager               |                                                | AudioRecord                                                                                                    | Ringtone                 | VolueCallback                   | Parcel                      |
| ContentObservable          | SQLiteQuery          | JC                 | Arrought                                  | Collbackella                                                                                                    |                           |                                  |                                                | AudioTrack                                                                                                    | RingtoneManager          | CacheManager                    | ParcelFileDescriptor        |
| ContentObserver            | SQLiteQueryBui       | ider               | Accountilianager                          | Eutoper V>                                                                                                    | android.gesture(4)        | android.location(1)              | android.text.method(1)                         | CamcorderProfile                                                                                                    | SoundPool                | ConsoleMessage                  | ParcelUuid                  |
| lursorJoiner               | SQLiteStatemen       | it                 | OnAccounteilada                           | tel letener                                                                                                    | Gesture                   | Locationi istener                | Kewlistener                                    | Exifinterface                                                                                                    | ThumbnailUtils           | CookieManager                   | PatternMatcher              |
| ursarWindow                |                      | -                  | AbstractAccount                           | uthenticator                                                                                                    | GestureLibraries          | Address                          | MovementMethod                                 | FaceDetector                                                                                                    | ToneGenerator            | CookieSyncManager               | PowerManager                |
| ursorWrapper               | android.access       | ibilityservice (4) | Account                                   |                                                                                                    | GestureOverlavView        | Criteria                         | TransformationMethod                           | JetPlayer                                                                                                    |                          | Datesorter                      | Process                     |
| DatabaseUtils              | AccessibilitySen     | vice               | AccountAuthenti                           | catorActivity                                                                                                    | GesturePoint              | Geocoder                         | ArrowKeyMovementMethod                         |                                                                                                    | 1                        | GeolocationPermissions          | RecoverySystem              |
| JataSetUbservable          | AccessibilitySer     | viceInfo           | AccountAuthenti                           | catorResponse                                                                                                    | GestureStore              | GpsSatellite                     | BaseKeyListener                                | android.text(1)                                                                                                    | android.text.style(1)    | HttpAutnHandler                 | RemoteCallbackList          |
| Jatasetudserver            |                      |                    | AccountManager                            | 1000 C 1000 C 1000                                                                                                    | GestureStroke             | GpsStatus                        | CharacterPickerDialog                          | Editable                                                                                                    | AlignmentSpan            | IsPromptkesuit                  | ResultReceiver              |
| Alatrix Cursor             | android.service      | .wallpaper 7       | AuthenticatorDes                          | cription                                                                                                    | GestureUtils              | Location                         | DateKeyListener                                | GetChars                                                                                                    | LeadingMarginSpan        | MineTureMan                     | States Cleak                |
| heigeculsul                | WallpaperServic      | -                  |                                           |                                                                                                    | OrientedBoundingBox       | LocationManager                  | DateTimeKeyListener                            | InputFilter                                                                                                    | LineBockgroundSpan       | Plutio                          | TokenWatcher                |
| Public STR                 |                      |                    |                                           |                                                                                                    | Prediction                | LocationProvider                 | DialerKeyListener                              | inputType                                                                                                    | LineHeightSpan           | PlusioData                      | Vibrator                    |
| android graph              | nics(1)              | android.grap       | hics.drawable(1)                          | android.opengl                                                                                                    |                           |                                  | DigitsKeyListener                              | NoCopySpan                                                                                                    | ParagraphStyle           | Pluginlist                      | Violetoi                    |
|                            |                      |                    |                                           |                                                                                                    | android.hardware(1)       | android,speech (3)               | HideReturnsTransformationMet                   | thad ParcelableSpan                                                                                                    | TabStopSpan              | SsiFrrorHandler                 |                             |
| woidXferMode Pa            | bint                 | Animotoble         |                                           | EICI                                                                                                    | SensorEventListener       | RecognitionListener              | LinkMovementMethod                             | Spannable                                                                                                    | UpdateAppearance         | UrlInterceptRegistry            | android.util                |
| sitmáp Pa                  | aintFlagsDrawFilter  | RitmanDra          | wable                                     | CIDabualdala                                                                                                    | SensorListener            | RecognitionService               | MetaKeyKeyListener                             | Spanned                                                                                                    | UpdateLayout             | URLUtil                         | AttributeSet                |
| SitmapFactory Pa           | ath                  | GlieDrawable       | Die                                       | GLDebugnelper                                                                                                    | Camera                    | RecognizerIntent                 | MultiTapKeyListener                            | SponWotcher                                                                                                    | WrapTagetherSpan         | WebBackForwardList              | Printer                     |
| sitmapshader Pa            | sthDashPathEffect    | ColorDrawable      |                                           | GLESIU<br>GLESIUE                                                                                                    | GeomagneticField          | SpeechRecognizer                 | NumberKeyListener                              | TextWatcher                                                                                                    | AbsoluteSizeSpan         | WebChromeClient                 | Base64                      |
| siuriviaskhilter Pa        | stnemect             | Desweble           | -                                         | CLESIOLAL                                                                                                    | Sensor                    |                                  | PasswordTransformationMetho                    | d AlteredCharSequence                                                                                                    | BackgroundColorSpan      | WebHistoryItem                  | Base64InputStream           |
| amend Pa                   | eture                | DrawableCont       | tainer                                    | GLESTIEvt                                                                                                    | SensorEvent               | and ordinputmethodservice(3)     | QwertykeyListener<br>BeeleenmentTreesformerter | AndroidCharacter                                                                                                    | BulletSpan               | SebiconDatabase                 | Base64OutputStream          |
| alivas Fi                  | uell'ermet           | GradientDraw       | able                                      | GLESZO                                                                                                    | SensorManager             | AbstractInputMethodService       | Replacement (ransformation/vie                 | Annotation                                                                                                    | CharacterStyle           | WebSettings                     | Config                      |
| ColorEilter Di             | velVor/fermode       | InsetDrawable      |                                           | GLSurfaceView                                                                                                    |                           | ExtractEditText                  | Sindlel ineTransformation forthe               | AutoText                                                                                                    | ClickableSpan            | WebStorage                      | DebugUtils                  |
| olorMetriv Dr              | hint are mode        | LaverDrawable      |                                           | GLU                                                                                                    | android.telephony(1)      | InputMethodService               | TavtKaulistanar                                | BoringLayout                                                                                                    | UrawableMarginSpan       | WebView                         | DisplayMetrics              |
| ColorMetrixColorEilter_ Dr | hintE                | LeveiListDraw      | able                                      | GLUtils                                                                                                    | CellLocation              | Keyboard                         | TimeKaulistener                                | ClipboardManager                                                                                                    | DynamicDrawableSpan      | WebViewClient                   | EventLog                    |
| omnoseDathEffert Dr        | orterDuff            | NinePatchDra       | wable                                     | Matrix                                                                                                    | NeighboringCellInfo       | KeyboardView                     | Touch                                          | DynamicLayout                                                                                                    | ForegroundLolorSpan      | WebViewDatabase                 | EventLogTags                |
| omposeShader R             | orter DuffColorFilte | PaintDrawable      | ICC                                       | Visibility                                                                                                    | PhoneNumberFormattingText |                                  | - Oden                                         | Pitmi                                                                                                    | Inconiviarginspan        |                                 | FloatMath                   |
| ornerPathEffect            |                      | PictureDrawat      | de la la la la la la la la la la la la la |                                                                                                    | Watcher                   | android.net(1)                   |                                                | Lagin Filmer                                                                                                    | MaskEllasEeee            | android.text.util               | Log                         |
| DashPathEffect Pr          | orterDuffXfermode    | RotateDrawab       |                                           |                                                                                                    | PhoneNumberUtils          | ConnectivityManager              | android.speech.tts(4)                          | Selection                                                                                                    | MatricAffectionSpan      |                                 | LogPrinter                  |
| DiscretePathEffect Ra      | adialGradient        | ScaleDrawable      | •                                         |                                                                                                    | PhoneStateListener        | Credentials                      | TextToSpeech                                   | SnannahleString                                                                                                    | QuoteSpan                | Diskity<br>Diskata              | MonthDisplayHelper          |
| DrawFilter Ra              | asterizer            | ShapeDrawabl       | le                                        |                                                                                                    | ServiceState O 1011V      | Dhepinfo                         |                                                | SpannableStringBuilder                                                                                                    | RasterizerSpan           | Rfc82210ken                     | Pair                        |
| mbossMaskFilter Re         | ect                  | StateListDraw      | able                                      |                                                                                                    | SignalStrength            | LocalServerSocket                | android.net.http(1)                            | SpannedString                                                                                                    | RelativeSizeSpan         | Nicezzi okenizer                | Patterns                    |
| mageFormat Re              | ectF                 | TransitionDrav     | wable                                     |                                                                                                    | SmsManager                | LocalSocket                      |                                                | StaticLayout                                                                                                    | ReplacementSpan          |                                 | PrintStreamPrinter          |
| nterpolator Re             | egion                | - materia          | ald area birs does at                     | la change                                                                                                    | SmsMessage                | LocalSocketAddress               | AndroidHttpCient                               | TextPaint                                                                                                    | ScaleXSpan               |                                 | PrintWriterPrinter          |
| ayerRasterizer Re          | egionIterator        | andro              | oiu.graphics.orawab                       | ie.snapes(1)                                                                                                    | TelephonyManager          | MailTo                           | Silertificate                                  | TextUtils                                                                                                    | StrikethroughSpan        | android.sax                     | SparseArray                 |
| ightingColorFilter Sh      | nader                | ArcShape           |                                           |                                                                                                    |                           | NetworkInfo                      | silrior                                        |                                                                                                    | StyleSpan                | Channed Light out               | SparseBooleanArray          |
| inearGradient Su           | umPathEffect         | OvalShape          |                                           |                                                                                                    | android.bluetooth 5       | Proxy                            | android.net.wifi                               | android.text.format(3)                                                                                                    | SubscriptSpan            | EndElementListener              | SparseIntArray              |
| MaskFilter Sv              | weepGradient         | PathShape          |                                           |                                                                                                    | BluetoothAdapter          | SSuCertificateSocketFactory      | K K                                            | and the second second sec | SuperscriptSpan          | EndTextElementListener          | StateSet                    |
| Aatrix Ty                  | peface               | RectShape          |                                           |                                                                                                    | BluetoothClass            | SSLSessionCache                  | scankesult                                     | DateFormat                                                                                                    | TextAppearanceSpan       | StortElementListener            | StringBuilderPrinter        |
| Aovie Xf                   | ermode               | RoundRectSha       | ape                                       |                                                                                                    | BluetoothDevice           | rafficStat                       | Withon                                         | Formatter                                                                                                    | TypefaceSpan             | TextElementListener             | Timinal onser               |
| VinePatch Yu               | uvimage              | Shape              |                                           |                                                                                                    | BluetoothServerSocket     | Un                               | Withdepager                                    | Time                                                                                                    | UnderlineSpan            | Element                         | TunedValue                  |
|                            |                      |                    |                                           |                                                                                                    | BluetoothCocket           | UnQuerysanitizer                 | tertimeneger                                   | 1000                                                                                                    | LIPIScan                 |                                 | . then teine                |

#### Whats needed to develop? 🕂 🐔 👚

- The Android "tool chain"
  - Java SE JDK/JRE 5, 6, 7 (1.5.x 1.7.x) or newer
  - Android SDK and tools
    - Build, test and debug the Android applications
  - Eclipse IDE or other Java IDE
    - Eclipse IDE for Java Developers 3.7.x (Indigo)
    - Android Development Tools (ADT) plugin for Eclipse
- Debug certificate
  - [drive]:\Users\<username>\.android\debug.keystore
- Various other extra/special tools (not needed in our programming labs) as Ant, advanced testing tools etc.
  - Fastboot, Proguard, Hierarchy Viewer, etc.
  - Monkeyrunner for stress tests, TraceView for profiling etc.
- The first Android lab may have more info (system setup)

#### Android SDK and tools folders

- SDK Manager and AVD Manager
- The Android Emulator
  - A virtual implementation of an Android phone (QEMU)
  - AVD (Android Virtual Device)
- Dalvik Debug Monitoring Service (DDMS)
  - Manage and control the Apps, GPS, SMS, calls, etc.
  - LogCat (see logged messages), file explorer, etc.
- Android Debug Bridge (ADB)
  - Manage the state of an emulator instance or Android-powered device
    - Copy files, install compiled application packages, run shell commands etc.
- Traceview
  - Graphical analysis tool for viewing the trace logs from the Android application, i.e. debug your application and profile its performance
- SQLite command tool
- MkSDCard
  - Creates a SD Card disk image to be used for external storage
- Zipalign (done automatically by ADT in Eclipse)
  - Optimize the created and signed .apk file, aligning the bytes to 4

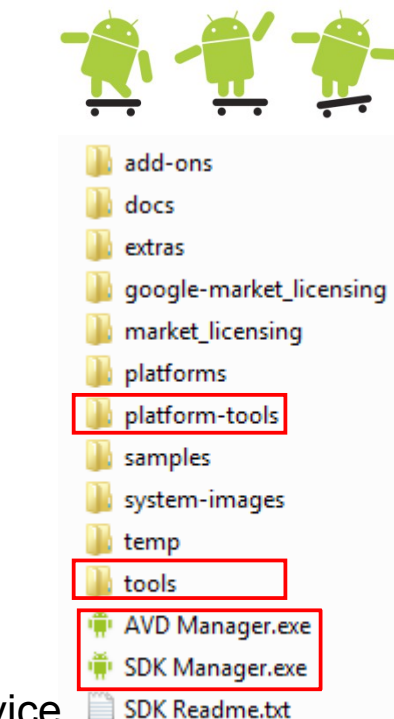

#### Eclipse with Android SDK - Java 1 🕺 🔶

| Java - SimpleTracker/src/se/du/simpletracker/SMS.ja                                                                                                    | ava -          | Eclipse       |                                                                                                    |                             |          |        |                            |
|----------------------------------------------------------------------------------------------------|----------------|---------------|----------------------------------------------------------------------------------------------------|-----------------------------|----------|--------|----------------------------|
| <u>File Edit Source Navigate Search Project Re</u>                                                                                                    | fac <u>t</u> o | r <u>R</u> un | <u>W</u> indow <u>H</u> elp                                                                                                |                             |          |        |                            |
| C1 • R1 • R & R & R & R & R & R & R & R & R & R                                                                                                    | <b>G</b>       | * 🎋           | • • • • • • • • • • • • • • • • • • •                                                                                      | シ┊ᢓᢧ᠊ᢓᠯᠵᡃᡐᢩ᠅᠅ᠵ              | 🕄 🎒 Java | DD 📀   | MS 🕸 Debug 🌏 PyDev         |
| Package Explorer 🛛 🗖 🗖                                                                                                    | J              | SMS.java      |                                                                                                    | <b>X</b>                    |          | ) 🗄 Ou | utli 🛛 🔲 Prop 🛛 🗖          |
|                                                                                                    |                | packa         | ge se.du.simpletracker;                                                                                                    |                             | *        | 59     |                            |
| info24                                                                                                    |                |               | AVD/SDK manager                                                                                                    | r /                         |          |        | se du simpletracker        |
| info24t1                                                                                                    |                | • import      | android.app.Activity;                                                                                                    |                             |          | 1 7    | import declarations        |
| 🕞 IntentDemo                                                                                                    |                |               |                                                                                                    | vvindow > Oper              | ן ר      | 6      | SMS                        |
| 🖉 LifeCycleTest                                                                                                    |                | publi         | c class SMS extends Activity                                                                                               | Deneneetive                 | =        |        | btnSendSMS : Button        |
| 🖉 MainActivity                                                                                                    |                | {             | niveto Button htsCandCMC.                                                                                                  | Perspective                 |          |        | txtPhoneNo : EditText      |
| 🗐 MyThreadActivity                                                                                                    |                | pi<br>pi      | <pre>'ivate Button Dinsendsms; civate EditText txtPhoneNo. txtMessage:</pre>                                               | •                           |          |        | txtMessage : EditText      |
| 🚰 nheid-unitedcoders-android                                                                                                    |                | pi<br>pi      | rivate String mIntentString;                                                                                               |                             |          |        | mIntentString : String     |
| 🚰 SimpleTracker                                                                                                    |                |               |                                                                                                    |                             |          |        | 🛛 🔺 onCreate(Bundle) : voi |
| 😂 SMS                                                                                                    |                | /*            | ** Called when the activity is first created. */                                                                           |                             |          |        | 😪 🛛 new OnClickListe       |
| / src                                                                                                    |                | ອ @0          | Jverride<br>ublic void onCreate(Bundle savedInstanceState) {                                                               |                             |          |        | sendSMS(String, String)    |
| 🖶 se.du.sms                                                                                                    |                | P.            | <pre>super.onCreate(savedInstanceState);</pre>                                                                             |                             |          |        |                            |
| BinarySmsReceiver.java                                                                                                    |                |               | <pre>setContentView(R.layout.sms);</pre>                                                                                   |                             |          |        |                            |
| I MmsReceiver.java                                                                                                    |                |               | https://www.contensional.com/                                                                                              |                             |          |        |                            |
| J SMS.java                                                                                                    |                |               | <pre>btnSendSMS = (Button) TindviewById(K.id.btnSendSMS);<br/>tytPhoneNo = (EditTeyt) findViewById(R id tytPhoneNo);</pre> |                             |          |        |                            |
| SmsReceiver.java                                                                                                    |                |               | txtMessage = (EditText) findViewById(R.id.txtMessage);                                                                     |                             |          |        |                            |
| 🕮 gen [Generated Java Files]                                                                                                    |                |               |                                                                                                    |                             |          |        |                            |
| e.du.sms                                                                                                    |                | Θ             | <pre>btnSendSMS.setOnClickListener(new View.OnClickListener()</pre>                                                        |                             |          |        |                            |
| J R.java                                                                                                    |                | 0             | i<br>nublic void onClick(View v)                                                                                           |                             |          |        |                            |
| Android 2.2                                                                                                    |                | Ŭ             | {                                                                                                    |                             | -        |        |                            |
| android.jar - C:\android-sdk-windov                                                                                                    |                |               | Υ.                                                                                                    |                             | •        |        | 4 III                      |
|                                                                                                    |                | <b>-</b>      |                                                                                                    |                             |          |        |                            |
| 🗁 res                                                                                                    |                | Problems      | 🦉 @ Javadoc 🔄 Declaration 🛛 🖉 🖳 Console 🔗 Search                                                                           |                             |          |        | 2 <u> </u>                 |
|                                                                                                    |                |               |                                                                                                    |                             |          |        | *                          |
| con.prig                                                                                                    |                | •             |                                                                                                    |                             |          |        |                            |
| 🗁 drawable-mdni                                                                                                    |                | •             | R.java - This file is automatically generated by <i>i</i>                                                                  | Android Developer Tools     | and      |        |                            |
|                                                                                                    |                |               | 'connects" the visual resources to the Java sor                                                                            | urce code, we never touc    | h it oı  | ursel  | ves                        |
| x main.xml                                                                                                    |                |               |                                                                                                    |                             |          |        |                            |
| in a state of the state of the state of |                |               |                                                                                                    |                             |          |        |                            |
| x strings.xml                                                                                                    |                | •             | res - Externalization of strings and graphics ma                                                                           | any other resource types    |          |        |                            |
| AndroidManifest.xml                                                                                                    |                |               |                                                                                                    | 5                           |          |        |                            |
| default.properties                                                                                                    |                | <u> </u>      |                                                                                                    |                             |          |        |                            |
| proguard.cfg                                                                                                    |                | •             | ayout - Contains the visual elements or resour                                                                             | rces in xml, for use by An  | droid    | activ  | lties                      |
| 😂 StatusBarTest                                                                                                    |                |               |                                                                                                    | -                           |          |        |                            |
| 😂 Sudoku                                                                                                    |                |               |                                                                                                    |                             |          | lieeti |                            |
| 😂 uitest                                                                                                    |                |               | Androidivianitest.xml - This file contains all gen                                                                         | ieral information about the | e app    | licati | on                         |
| · · · · · · · · · · · · · · · · · · ·                                                                                                    |                |               |                                                                                                    |                             |          |        | <b>T</b>                   |
| 4                                                                                                    | 4              |               |                                                                                                    |                             |          | _      | 4                          |

#### Eclipse with Android SDK - DDMS 攁 🛒 👚

| DDMS - SimpleTracker/src/se/du/sin                                        | npletracker/SMS.java - Ec                    | lipse                      |                                    |                         |                              |                                               |                   |
|---------------------------------------------------------------------------|----------------------------------------------|----------------------------|------------------------------------|-------------------------|------------------------------|-----------------------------------------------|-------------------|
| <u>F</u> ile <u>E</u> dit <u>S</u> ource <u>N</u> avigate Se <u>a</u> rcl | h <u>P</u> roject Refac <u>t</u> or <u>F</u> | <u>R</u> un <u>W</u> indow | <u>H</u> elp                       |                         |                              |                                               |                   |
|                                                                           | 5 🗃 😫 J <del>J</del> 🗃                       | 参 - ○ - (                  | <b>2</b> - 🙆 😕 🖨 🗸 -               | 👎 🌙 😜 🔳 [               | <u>n   4 %   5 - 7 - 7 4</u> | 🗅 🔻 🎝 👻 🔛 🔛 🔿                                 | 🌣 Debug   👌 PyDev |
| Devices 🛛                                                                 | - 8                                          | 🖏 Threads 🗌                | 🕽 Heap 🗍 Allocation Track          | er 🚎 File Explorer 🛛    | 😁 Emulator Control 🛛         |                                               | - 8               |
| ¥ 8 8 M                                                                   | - % 🐲 📾  📸 🔻                                 | Telephony                  | Status                             |                         |                              |                                               |                   |
| Name                                                                      |                                              | Voicer                     | no - Speed Eul                     | - 1                     |                              |                                               |                   |
|                                                                           | 125                                          | Voice: mor                 | speed: Full                        |                         | Λ                            |                                               |                   |
| seftpally spow 18930                                                      | 2.5.5                                        | Data: hor                  | me 🔻 Latency: None                 | • •                     | $\backslash$                 |                                               |                   |
| E emulator-5554 Online                                                    | ani14 [4 0 1 d                               | T                          |                                    |                         | $\mathbf{h}$                 |                                               |                   |
| system process 79                                                         | 8601                                         | Telephony                  | Actions                            |                         | 1                            |                                               |                   |
| com.android.sv 142                                                        | 8602                                         | Incoming r                 | number: 5556                       | Emu                     | ilator control. File Ex      | plorer etc.                                   |                   |
| com.android.in 156                                                        | 8603                                         | O Voice                    |                                    |                         |                              |                                               |                   |
| com.android.pl 171                                                        | 8604                                         | SMS                        |                                    |                         |                              |                                               |                   |
| com.android.la 185                                                        | 8605                                         | Message:                   | SMS cäntl                          | <ul> <li>Rem</li> </ul> | nember to select the         | desired emulator/phone in Devic               | es 👘              |
| com.android.se 211                                                        | 8606                                         |                            | SIVIS Salit:                       |                         |                              | ·                                             |                   |
| android.proces 239                                                        | 8607                                         |                            |                                    |                         |                              |                                               |                   |
| com.android.cz 258                                                        | 8608                                         |                            |                                    | Proc                    | ess control is possit        | ble if a process is selected                  | -                 |
| com.android.dc 292                                                        | 8609                                         |                            |                                    |                         | -                            | -                                             |                   |
| com.android.cc 309                                                        | 8610                                         | Send Har                   | ig Up                              |                         |                              |                                               |                   |
| android.proces 331                                                        | 8611                                         |                            |                                    | Log(                    | Sat Method                   | Purpose                                       |                   |
| com.android.m 340                                                         | 8612                                         | Location Con               | trols                              |                         |                              |                                               |                   |
| com.android.pr 359                                                        | 8613                                         | Manual G                   | PX KML                             |                         | Log.e()                      | Log errors                                    |                   |
| com.android.er 389                                                        | 8614                                         | Decimal                    |                                    |                         |                              |                                               |                   |
| com.android.ex 407                                                        | 8615                                         | Sexagesi                   | भाव                                |                         | Log.w()                      | Log warnings                                  |                   |
|                                                                           |                                              | Longitude                  | -122 084095                        |                         |                              |                                               |                   |
|                                                                           |                                              |                            | 122,001033                         |                         | Log.i()                      | Loginformational                              |                   |
|                                                                           |                                              | Latitude                   | 37,422006                          |                         | 3 ()                         | appendia                                      |                   |
|                                                                           |                                              | Send                       |                                    |                         |                              | messages                                      |                   |
|                                                                           |                                              |                            |                                    |                         |                              |                                               | *                 |
| 🗊 LogCat 🛛 📮 Console                                                      |                                              |                            |                                    |                         | Log.d()                      | Log Debug messages                            | - 8               |
| Saved Filters 🔶 🗕 📝                                                       | Search for messages. A                       | Accepts Java reg           | exes. Prefix with pid:, app:, tag: | or text: to limit scop  | <sub>e.</sub> Log.v()        | Log Verbose mesages                           | se 🔻 🔒 🖳 🔟        |
| All messages (no filters)                                                 | L Time                                       | PID                        | Application                        | Tag                     | Text                         |                                               | A                 |
|                                                                           | T 10-20 07:53:1                              | 185                        | com android launcher               | dalvikum-hean           | Grow bean (frag case) to 7 9 | 31MB for 153680-bute allocation               |                   |
|                                                                           | D 10-20 07:53:1                              | 185                        | com android launcher               | dalvikum                | GC FOR ALLOC freed 2K 78 fr  | we 8048K/8583K nauged 62mg                    |                   |
|                                                                           | D 10-20 07:53:1                              | 79                         | evetem process                     | dalvikum                | GC CONCIDEENT freed (95% 93  | free 0100V/0027V nameed 7me±15me              |                   |
|                                                                           | W 10-20 07:53:1                              | 221                        | android process                    | MadiaScappor            | SC_CONCORRENT LIFEG 490K, 68 | t/adaard/ android secure/lakinping: Downic    |                   |
|                                                                           | W 10-20 07:53:1                              | 221                        | android process.media              | MediaScapper            | prupeDeadThurbpailFiles      | ndroid databage aglite SOLiteCursor@41052040  |                   |
|                                                                           | V 10-20 07:53:1                              | 221                        | android process.media              | MediaScanner            | (nmunoDoodThumhnailFiles a   | android databage aglite SQLICeCursor@410579d0 |                   |
|                                                                           | v 10-20 07:53:1                              | 331                        | android.process.media              | nediascanner            | /prunebeadinumbnaliriles     | android.database.sqiite.sybitecursor@410b/9d0 | <b>•</b>          |
|                                                                           |                                              |                            |                                    |                         |                              |                                               |                   |

#### Eclipse with Android SDK - Debug 攁 🛒 👘

| Debug - SMS/src/se/du/sms/SMS.java - Eclipse                                                                                                    |                                                                                                    |                                                     |                                              |                                                                                                    |
|----------------------------------------------------------------------------------------------------|----------------------------------------------------------------------------------------------------|-----------------------------------------------------|----------------------------------------------|----------------------------------------------------------------------------------------------------|
| <u></u>                                                                                                    | )                                                                                                    |                                                     |                                              |                                                                                                    |
|                                                                                                    | 🍅 🏇 • 🗘 • 💁 • 🔊                                                                                                  | ≝ ⊜ ℛ ▾ ┆ ᄬ ⊿ ⋧ ▣ ┓ ┆ ୰ %                           | P <sup>#</sup> P                             | 🖹 🐉 Java 🚳 DDMS 🌾 Debug ಿ PyDev                                                                                                    |
| 🕸 Debug 🛿 🦉 🚺 📓 🕅 🖏 🖓 .                                                                                                    | <u> </u>                                                                                                    | Variables 🖾 🗣 Breakpoints                           |                                              | ≝ ≉ ⊑ ▽ □ □                                                                                                    |
| Image: Signature       Image: Signature         Image: Signature       Signature         Image: Signature       Signature         Image: Signature |                                                                                                    | eme<br>this<br>message<br>phoneNo<br>binary         | Value<br>SMS (<br>"" (id=<br>"23423<br>false | id=830019590464)<br>.830019702040)<br>" (id=830019701952)                                                                                                    |
|                                                                                                    | · · ·                                                                                                    |                                                     |                                              | 1                                                                                                    |
| <pre>SMS.java % }  private void sendSMS(boolean binary) {     String phoneNo = txtPhoneNo.getText().toString();     String message = txtMessage.getText().toString();     if(phoneNo.length() &gt; 0 &amp;&amp; message.length() &gt; 0)     {         if(binary)             sendBinarySMS(phoneNo, message.getBytes());         else         sendTextSMS(phoneNo, message);     }     else     </pre>                                                                                                    | Remember to star<br>Debug controls<br>Breakpoint                                                                 | t with the debug button!                            |                                              | Outline X          Image: Sector of the sector of the sec |
| 🗳 Console 🛛 🖉 Tasks                                                                                                    |                                                                                                    |                                                     |                                              | 🖹 🔂   🛃 🗖 🗕 🕶 🗖 🗖 🗖                                                                                                    |
| Android<br>[2011-10-20 10:08:31 - SMS] Android Launch!<br>[2011-10-20 10:08:31 - SMS] adb is running normally.<br>[2011-10-20 10:08:31 - SMS] Performing se.du.sms.SMS activity launch<br>[2011-10-20 10:08:31 - SMS] Automatic Target Mode: Several compatible t<br>[2011-10-20 10:08:37 - SMS] Application already deployed. No need to re<br>[2011-10-20 10:08:37 - SMS] Starting activity se.du.sms.SMS on device e<br>[2011-10-20 10:08:39 - SMS] ActivityManager: Starting: Intent { act=and<br>[2011-10-20 10:08:40 - SMS] Attempting to connect debugger to 'se.du.sm                                                                                                    | argets. Please select a targe<br>install.<br>emulator-5554<br>droid.intent.action.MAIN cat=[<br>ns' on port 8616 | t device.<br>android.intent.category.LAUNCHER] cmp= | se.du.sms/.SM                                | s }                                                                                                    |
|                                                                                                    |                                                                                                    |                                                     |                                              | Loughing CMC                                                                                                    |
|                                                                                                    |                                                                                                    |                                                     |                                              | Launching SMS                                                                                                    |

#### Run or debug on-device

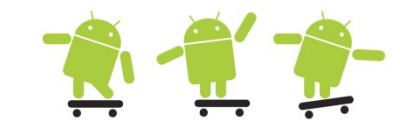

- You need to enable your device to install Android applications other than those from the Android Market
  - Menu > Settings > Applications > check (enable) the option called Unknown Sources
- Menu > Settings > Applications > Development
  - USB Debugging: This setting enables you to debug your applications via the USB connection.
  - Stay Awake: This convenient setting keeps the phone from sleeping in the middle of your development work, as long as the device is plugged in.
  - Allow Mock Locations: This setting enables you to send mock location information to the phone for development purposes and is very convenient for applications using location-based services (LBS).

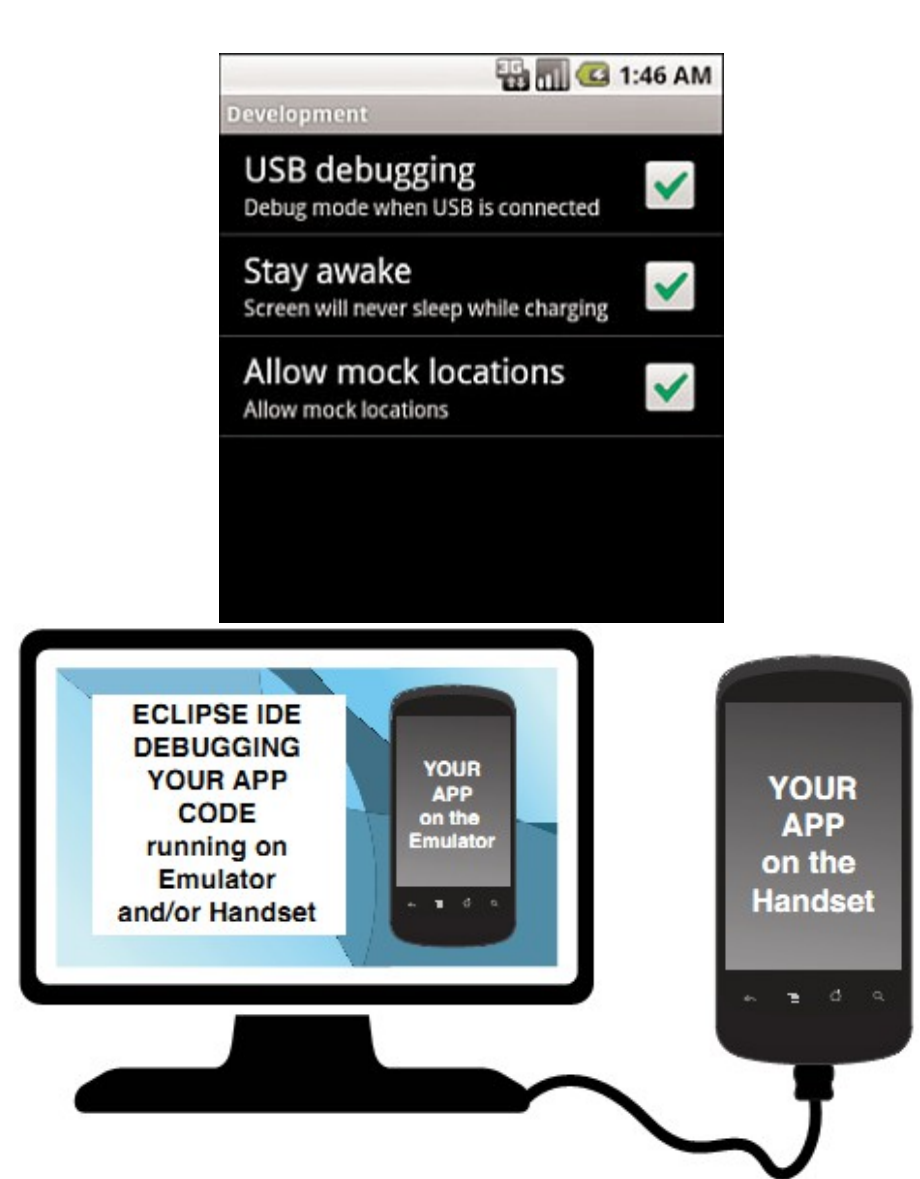

#### SDK and AVD manager

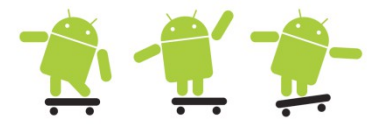

| Android SDK Manager                                                                                                    |          |      |               | r                    | ×                    |                                                                                                    |                    |                 |         |                   |         |
|----------------------------------------------------------------------------------------------------|----------|------|---------------|----------------------|----------------------|----------------------------------------------------------------------------------------------------|--------------------|-----------------|---------|-------------------|---------|
| Packages Tools                                                                                                    |          |      |               | 📑 Android Virtual    | Device Manager       | and the local division of the local division of the local division |                    |                 |         |                   | ×       |
| SDK Path: C:\android-sdk-windows\                                                                                                    |          |      |               | 11. A . 1. A         |                      |                                                                                                    |                    |                 |         |                   |         |
| Packages                                                                                                    |          |      |               | List of existing And | droid Virtual Device | es located at C:                                                                                                    | \Users\hjo\.andr   | oid\avd         |         |                   |         |
| × Name                                                                                                    | ADI      | Paul | Chatur        | AVD Name             | Target Nam           | e                                                                                                    | Platform           | APIL            | .evel   | CPU/ABI           | New     |
|                                                                                                    | API      | Nev. | Status        | ✓ myayd1             | Google APIs          | (Google Inc.)                                                                                                    | 233                | 10              |         | ARM (armeabi)     |         |
| Andraid SDK Taala                                                                                                    |          | 14   | The stall and | - Inyavai            | GOUGIE APIS          | (Coogle Inc.)                                                                                                    | 2.5.5              | 10              |         |                   | Edit    |
| Android SDK Tools                                                                                                    |          | 14   |               | ✓ myavd2             | Google APIs          | (Google Inc.)                                                                                                    | 2.3.3              | 10              |         | ARIVI (armeabi)   |         |
| Android SDK Platform-tools                                                                                                    |          | 0    | - Installed   | 🗸 api14              | Android 4.0          |                                                                                                    | 4.0                | 14              |         | ARM (armeabi-v7a) | Delete  |
| Android 4.0 (API 14)                                                                                                    | 14       | 1    |               |                      |                      | r                                                                                                    |                    |                 |         | ~                 |         |
| SDK Platform                                                                                                    | 14       | 1    |               |                      |                      | 🕒 Edit And                                                                                                    | roid Virtual Devi  | e (AVD)         |         |                   | Repair  |
| □ □ □ Sok Platform                                                                                                    | 14       | 1    |               |                      |                      |                                                                                                    |                    |                 |         |                   |         |
| ARM FABLy7a System Image                                                                                                    | 14       | 1    |               |                      |                      | Name                                                                                                    | anil4              |                 |         |                   | Details |
| Google APIs by Google Inc                                                                                                    | 14       | 1    |               |                      |                      | INdiffe.                                                                                                    | apiz4              |                 |         |                   |         |
| Android 3.2 (API 13)                                                                                                    | 11       | -    | Instance      |                      |                      | Target                                                                                                    | Android 4.0 - A    |                 |         |                   | Start   |
| Android 3.1 (API12)                                                                                                    |          |      |               |                      |                      | raiget.                                                                                                    | Android 4.0 - A    | FILEVEI 14      |         | ·                 |         |
| Android 3.0 (API 11)                                                                                                    |          |      |               |                      |                      | CDUIAD                                                                                                    | APM (armashi       |                 |         |                   |         |
| A C Android 2.3.3 (API10)                                                                                                    |          |      |               |                      |                      | CPU/ADI:                                                                                                    | ARIVI (armeabi-    | v/d)            |         |                   |         |
| SDK Platform                                                                                                    | 10       | 2    | A Installed   |                      |                      | SD Card:                                                                                                    |                    |                 |         |                   |         |
| Samples for SDK                                                                                                    | 10       | 1    | A Installed   |                      |                      | ob cara                                                                                                    |                    |                 |         |                   |         |
| Dual Screen APIs by KYOCERA Corporation                                                                                                    | 10       |      | Not installed |                      |                      |                                                                                                    | Size: 20           |                 |         | MiB 👻             |         |
| EDK 1.1 by Sony Ericsson Mobile Communications                                                                                                    | 10       |      | Not installed |                      |                      |                                                                                                    |                    |                 |         |                   |         |
| Google APIs by Google Inc.                                                                                                    | 10       | 2    | A Installed   |                      |                      |                                                                                                    | File:              |                 |         | Browse            |         |
| Android 2.2 (API 8)                                                                                                    |          |      |               |                      |                      |                                                                                                    |                    |                 |         |                   |         |
| SDK Platform                                                                                                    | 8        | 3    | 🚔 Installed   |                      |                      | Snapshot:                                                                                                    |                    |                 |         |                   |         |
| Samples for SDK                                                                                                    | 8        |      | Not installed |                      |                      |                                                                                                    | Cashlad            |                 |         |                   |         |
| V Loual Screen APIs by KYOCERA Corporation                                                                                                    | 8        |      | Not installed |                      |                      |                                                                                                    | Enabled            |                 |         |                   |         |
| 🔽 🙀 Real3D by LGE                                                                                                    | 8        |      | Not installed |                      |                      |                                                                                                    |                    |                 |         |                   |         |
| GALAXY Tab by Samsung Electronics.                                                                                                    | 8        |      | Not installed |                      |                      | Skin:                                                                                                    |                    |                 |         |                   |         |
| 🔲 🙀 Google APIs by Google Inc.                                                                                                    | 8        | 2    | A Installed   |                      |                      |                                                                                                    | O Built-in:        | HVGA            |         | <b>_</b>          | Refresh |
| Image: Provide and Provide Ample Ample |          |      |               | A                    |                      |                                                                                                    | 0                  |                 |         |                   |         |
|                                                                                                    |          |      |               | A valid Androi       | d virtual Device. 🖄  |                                                                                                    | Resolution:        |                 | x       |                   |         |
| [] Android 1.5 (API 3)                                                                                                    |          |      |               | 🛛 🗙 An Android Vi    | rtual Device that fa | i I                                                                                                    |                    |                 |         |                   |         |
| 🔺 🥅 🧰 Extras                                                                                                    |          |      |               |                      |                      | Hardware:                                                                                                    |                    |                 |         |                   |         |
| 📃 🛃 Android Compatibility package                                                                                                    |          | 4    | 🎒 Installed   |                      |                      |                                                                                                    |                    |                 |         |                   |         |
| 📃 🛃 Google Admob Ads Sdk package                                                                                                    |          | 3    | 🎒 Installed   |                      |                      |                                                                                                    | Property           |                 | Value   | New               |         |
| 🔲 🛃 Google Market Billing package                                                                                                    |          | 1    | Installed     |                      |                      |                                                                                                    | Abstracted L       | D density       | 160     |                   |         |
| 🔲 🛃 Google USB Driver package                                                                                                    |          | 4    | 🎒 Installed   |                      |                      |                                                                                                    | Mostructed Et      | in density      | 24      | Delete            |         |
| 🔲 🛃 Google Webdriver package                                                                                                    |          | 1    | 🎒 Installed   |                      |                      |                                                                                                    | IVIAX VIVI appl    | cation nea      | 24      |                   |         |
| 🔲 🛃 Google Market Licensing package                                                                                                    |          | 1    | 🎒 Installed   |                      |                      |                                                                                                    | Device ram si      | ze              | 256     |                   |         |
| 🔲 🛃 Market Licensing package                                                                                                    |          | 1    | 🞒 Installed   |                      |                      |                                                                                                    |                    |                 |         |                   |         |
|                                                                                                    |          |      |               |                      |                      |                                                                                                    |                    |                 |         |                   |         |
|                                                                                                    |          |      |               |                      |                      |                                                                                                    |                    |                 |         |                   |         |
|                                                                                                    |          |      |               |                      |                      | Override                                                                                                    | e the existing AVI | ) with the car  | ne name |                   |         |
|                                                                                                    |          |      |               |                      |                      | Overnue                                                                                                    | e the existing Avi | 2 which the Sar | ne name |                   |         |
|                                                                                                    |          |      |               |                      |                      |                                                                                                    |                    |                 |         |                   |         |
| Show: Vpdates/New VInstalled Obsolete Select N                                                                                                    | ew/Updat | es   |               | Install 6 package    | es                   |                                                                                                    |                    |                 |         |                   |         |
|                                                                                                    |          |      |               |                      |                      |                                                                                                    |                    |                 |         |                   |         |
| Sort by: API level C Kepository Deselect                                                                                                    | All      |      |               | Delete package       | es                   |                                                                                                    |                    |                 |         |                   |         |
|                                                                                                    |          |      |               |                      |                      |                                                                                                    |                    | Ec              | lit AVD | Cancel            |         |
| Done loading packages.                                                                                                    |          |      |               |                      |                      |                                                                                                    |                    |                 |         |                   |         |
|                                                                                                    |          |      |               |                      |                      |                                                                                                    |                    |                 |         |                   |         |

#### Steps to create your first app 攁 🐔 🖆

- Assuming you have a working development installation
- In Eclipse select File > New Project > Android Project
- Give a project name and select a build target (an AVD must exist)
- Enter application info details give a package name

| New Project                                                                                                    | New Android Project                                                                                                    | New Android Project                                                                                                    |                                                                                                    | New Android Proj                                                                                                    | ject                                                                                                    |        |
|----------------------------------------------------------------------------------------------------|----------------------------------------------------------------------------------------------------|----------------------------------------------------------------------------------------------------|----------------------------------------------------------------------------------------------------|----------------------------------------------------------------------------------------------------|----------------------------------------------------------------------------------------------------|--------|
| <ul> <li>New Project</li> <li>Select a wizard</li> <li>Wizards:         <ul> <li>type filter text</li> </ul> </li> <li>General         <ul> <li>Android Project</li> <li>Android Sample Project</li> <li>Android Test Project</li> <li>CVS</li> <li>Java</li> <li>Maven</li> </ul> </li> </ul> | <ul> <li>New Android Project</li> <li>Create Android Project</li> <li>Select project name and type of project</li> <li>Project Name: HelloAndroid         <ul> <li>Create new project in workspace</li> <li>Create project from existing source</li> <li>Create project from existing sample</li> <li>Use default location</li> <li>Location: D:/hjo/workspace/HelloAndroid</li> <li>Working sets</li> <li>Add project to working sets</li> </ul> </li> </ul> | <ul> <li>New Android Project</li> <li>Select Build Target         <ul> <li>Choose an SDK to target</li> <li>Build Target</li> <li>Target Name</li> <li>Android 2.2</li> <li>Google APIs</li> <li>Android 2.3.3</li> <li>Google APIs</li> <li>Q Android 4.0</li> <li>Google APIs</li> </ul> </li> </ul> | Vendor<br>Android Open Source Project<br>Google Inc.<br>Android Open Source Project<br>Google Inc.<br>Android Open Source Project<br>Google Inc. | <ul> <li>New Android Proj</li> <li>Application Info<br/>Configure the new</li> <li>Application Name:<br/>Package Name:</li> <li>Create Activity:<br/>Minimum SDK:</li> <li>Create a Test Proj<br/>Test Project Name:<br/>Test Application:</li> </ul> | Android Project HelloAndroid se.du.helloandroid HelloAndroidActivity 14  ject HelloAndroidTest HelloAndroidTest |        |
| ➢ PyDev ➢ Examples                                                                                                    | W <u>o</u> rking sets:                                                                                                    |                                                                                                    | < <u>B</u> ack                                                                                                    | Test Package:                                                                                                    | se.du.helloandroid.test          < Back                                                                         | Cancel |

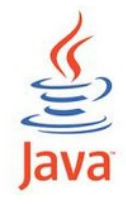

# Hello World

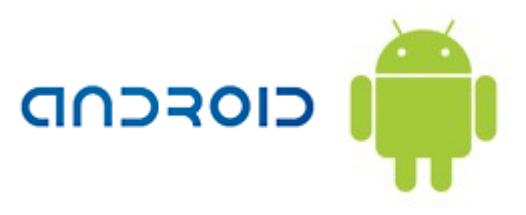

```
// HelloWorldMIDlet.java
import javax.microedition.midlet.*;
import javax.microedition.lcdui.*;
```

```
public class HelloWorldMIDlet extends
MIDlet
```

```
private Display display;
private Alert warning;
```

```
public HelloWorldMIDlet()
{
    warning = new Alert("Hi!", "Hello
    World!", null, null);
    display =
        Display.getDisplay(this);
}
```

```
package se.du.helloandroid;
import android.app.Activity;
import android.os.Bundle;
import android.widget.TextView;
```

```
public class HelloAndroidActivity extends Activity {
  private TextView mTV1;
/** Called when the activity is first created. */
     Qoverride
  public void onCreate(Bundle savedInstanceState)
     super.onCreate(savedInstanceState);
   // alt.1 via layout in XML
     setContentView(R.layout.main);
     mTV1 = (TextView) findViewById(R.id.textView1);
     mTV1.setText(R.string.hello android);
     // alt.2 via Java code
     TextView tv = new TextView(this);
     tv.setText("Hello, Android");
     setContentView(tv);
// the other lifecycle methods
// use @Override for all
     public void onStart() {super.onStart();}
     public void onRestart() {super.onRestart();}
     public void onResume() { super.onResume(); }
     public void onPause() { super.onPause(); }
     public void onStop() {super.onStop();}
     public void onDestroy() {super.onDestroy();}
```

#### Project > Build and Run

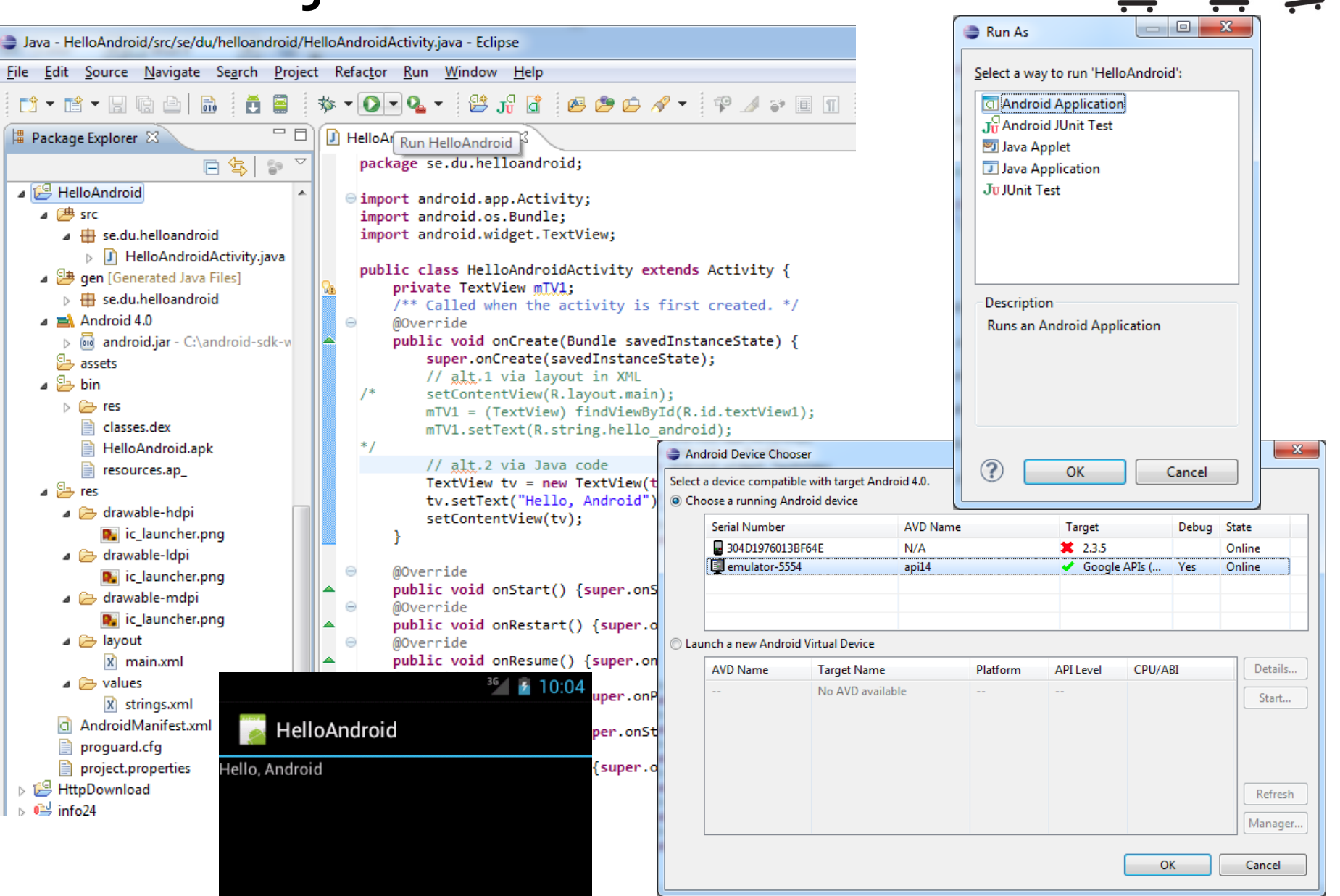

#### AndroidManifest.xml

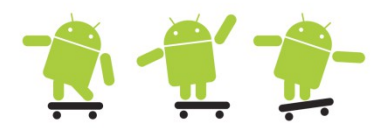

| I HelloAndroidActivity.java                                                                                                    | 🔄 HelloAndroid Manifest 🛛                                                                                                    | a *main.xml                                                                                                    | J HelloAndroidA                                                                                                    | ctivity.java                                                                                            | d HelloAndroid Manifest                                                                              | 🛛 🖸 *main.xml            |                                               |                                                 |  |
|----------------------------------------------------------------------------------------------------|----------------------------------------------------------------------------------------------------|----------------------------------------------------------------------------------------------------|----------------------------------------------------------------------------------------------------|----------------------------------------------------------------------------------------------------|----------------------------------------------------------------------------------------------------|--------------------------|-----------------------------------------------|-------------------------------------------------|--|
| <pre>HelloAndroidActivity.java <th><pre>HelloAndroid Manifest &amp; ncoding="utf-8"? id="http://schemas.android. Lloandroid" de="1" me="1.0" &gt; :minSdkVersion="14" /&gt; "@drawable/ic_launcher" ="@string/app_name" &gt; abel= @string/app_name" ame=".HelloAndroidActivity" ilter &gt; on android:name="android.in gory android:name="android.</pre></th><th><pre>*main.xml .com/apk/res/android"  ' &gt; tent.action.MAIN" /&gt; .intent.category.LAUNCHER" /&gt;</pre></th><th>HelloAndroidA  Manifest Gene Defines general in Package Version code Version name Shared user id Shared user label Install location Manifest Extras UUses Sdk</th><th>ctivity.java<br/>Aanifest<br/>ral Attributes<br/>formation abo<br/>se.du.helloar<br/>1<br/>1.0<br/>0<br/>0<br/>0</th><th>( HelloAndroid Manifest<br/>ut the AndroidManifest.xml<br/>ndroid          (S) (P) (U) (C) (U) (P) (O)</th><th>Az Attributes for U</th><th>ses Sdk<br/>k tag describes the SDK features t</th><th>Browse<br/>Browse<br/>Browse<br/>bat the<br/>perate</th><th></th></pre> | <pre>HelloAndroid Manifest &amp; ncoding="utf-8"? id="http://schemas.android. Lloandroid" de="1" me="1.0" &gt; :minSdkVersion="14" /&gt; "@drawable/ic_launcher" ="@string/app_name" &gt; abel= @string/app_name" ame=".HelloAndroidActivity" ilter &gt; on android:name="android.in gory android:name="android.</pre> | <pre>*main.xml .com/apk/res/android"  ' &gt; tent.action.MAIN" /&gt; .intent.category.LAUNCHER" /&gt;</pre>                                                              | HelloAndroidA  Manifest Gene Defines general in Package Version code Version name Shared user id Shared user label Install location Manifest Extras UUses Sdk                                                                      | ctivity.java<br>Aanifest<br>ral Attributes<br>formation abo<br>se.du.helloar<br>1<br>1.0<br>0<br>0<br>0 | ( HelloAndroid Manifest<br>ut the AndroidManifest.xml<br>ndroid          (S) (P) (U) (C) (U) (P) (O) | Az Attributes for U      | ses Sdk<br>k tag describes the SDK features t | Browse<br>Browse<br>Browse<br>bat the<br>perate |  |
|                                                                                                    | <ul> <li>Exporting</li> <li>To export the app</li> <li>Use the Export</li> <li>Export an unsi</li> <li>Links</li> <li>The content of th</li> <li>Application: (P) Permission: F</li> <li>Instrumentati</li> <li>XML Source:</li> </ul>                                                                                 | lication for disi<br><u>Wizard</u> to exp<br>g <u>ned APK</u> and<br>e Android Man<br>Activities, inter<br>Permissions def<br><u>ion</u> : Instrumen<br>Directly edit th | tribution, you have the follow<br>ort and sign an APK<br>sign it manually<br>iffest is made up of three secont<br>filters, providers, services a<br>fined and permissions used.<br>tation defined.<br>te AndroidManifest.xml file. | ving options:<br>tions. You can also edit the<br>nd receivers.                                          | e XML directly.                                                                                      | erate<br>Browse          | E                                             |                                                 |  |
| Manifest A Application P                                                                                                    | Permissions I Instrumentation                                                                                                    | AndroidManifest.xml                                                                                                    | Manifest                                                                                                    | on: Document                                                                                            | ation from the Android SDK                                                                           | for AndroidManifest.xml. | ect yml                                       |                                                 |  |
| E maniese E Application                                                                                                    |                                                                                                    |                                                                                                    |                                                                                                    | ppication [                                                                                             |                                                                                                    |                          | 2564111                                       |                                                 |  |

| [res                                                                                                    | s] lay              | out/ma               | in.xm             | l –                    |               | -          |
|----------------------------------------------------------------------------------------------------|---------------------|----------------------|-------------------|------------------------|---------------|------------|
| lelloAndroidActivity.java 🛛 🔂 He                                                                                                    | lloAndroid Manifest | ☐ *main.xml ⊠        | - 8               | 🗄 Outline 🔲 Properties | ×             | - 8        |
| ing config: default                                                                                                    |                     | Any locale -         | roid 4.0 🔻 Create |                        | r 🗄 🐉         | <b>R</b> ~ |
|                                                                                                    |                     |                      |                   | Property               | Value         |            |
| in HVGA (ADP2) ▼ Portrait ▼ []                                                                                                    | Normal 🔻 Day tim 👻  | Theme                | •                 | Sound effects enab     |               |            |
| )alette 🗸 🗸                                                                                                    |                     |                      |                   | Style                  |               |            |
| orette                                                                                                    |                     |                      | 44444             | Tag                    |               |            |
| Form Widgets                                                                                                    |                     |                      | *                 | Text                   | @string/hello |            |
| View Large Medium Small Button                                                                                                    |                     |                      | - F               | Text all caps          |               |            |
|                                                                                                    |                     |                      |                   | Text appearance        |               |            |
|                                                                                                    | HelloAndroid        |                      |                   | Text color             |               |            |
| CheckBox                                                                                                    | Hello World, H      | elloAndroidActivity! |                   | Text color highligh    |               |            |
|                                                                                                    |                     |                      |                   | Text color hint        |               |            |
| RadioButton Checked LextView                                                                                                    |                     |                      |                   | Text color link        |               |            |
|                                                                                                    |                     |                      |                   | Text cursor drawab     |               |            |
| nner 🗸 🖌                                                                                                    |                     |                      |                   | Text direction         |               |            |
|                                                                                                    |                     |                      |                   | Text edit no paste v   |               |            |
|                                                                                                    |                     |                      |                   | Text edit paste win    |               |            |
| 0                                                                                                    |                     |                      |                   | Text edit side no pa   |               |            |
|                                                                                                    |                     |                      |                   | Text edit side paste   |               |            |
|                                                                                                    |                     |                      |                   | Text edit suggestio    |               |            |
|                                                                                                    |                     |                      |                   | Text is selectable     |               |            |
|                                                                                                    |                     |                      |                   | l ext scale X          |               |            |
|                                                                                                    |                     |                      |                   | Text select handle     |               |            |
|                                                                                                    |                     |                      |                   | Text select handle I   |               |            |
|                                                                                                    |                     |                      |                   | Text select handle i   |               |            |
|                                                                                                    |                     |                      |                   | Text size              |               |            |
|                                                                                                    |                     |                      |                   | Transform nivet V      |               |            |
|                                                                                                    |                     |                      |                   | Transform pivot V      |               |            |
|                                                                                                    |                     |                      |                   | Translation X          |               |            |
| ext Fields                                                                                                    |                     |                      |                   | Translation V          |               |            |
| ayouts                                                                                                    |                     |                      |                   | Typeface               |               | E          |
| omposite                                                                                                    |                     |                      |                   | Vertical scrollbar po  |               |            |
| mages & Media                                                                                                    |                     |                      |                   | Width                  |               |            |
| ime & Date                                                                                                    |                     |                      |                   | Visibility             |               |            |
|                                                                                                    |                     |                      |                   | ⊿ Misc                 |               |            |
| Iransitions                                                                                                    |                     | @+id/tavt\/ia        | λ <b>λ/1</b>      | Layout gravity         |               |            |
| Advanced                                                                                                    | iu –                | W IU/LEXIVIE         |                   | Layout height          | wrap_content  |            |
| Other                                                                                                    |                     |                      | _                 | Layout margin          |               |            |
| Custom & Library Views                                                                                                    | 4                   |                      |                   | Layout margin bot      |               |            |
| , ,, ,, ,, ,, ,, ,, ,, ,, ,, ,, ,, ,, ,, ,, ,, ,, ,, ,, ,, ,, ,, ,, ,, ,, ,, ,, ,, ,, ,, ,, ,, ,, ,, ,, ,, ,, ,, ,, ,, ,, ,, ,, ,, ,, ,, ,, ,, ,, ,, ,, ,, ,, ,, ,, ,, ,, ,, ,, ,, ,, ,, ,,,,, ,,,,,,,,,,,,,,,,,,,,,,,,,,,,,,,,,,,,,,,,,,,,,,,,,,,,,,,,,,,,,,,,,,,,,,,,,,,,,,,,,,,,,,,,,,,,,,,,,,,,,,,,,,,,,,,,,,,,,,,,,,,,,,,,,,,,,,,,,,,,,,,,,,,,,,,,,,,,,,,,,,,,,,,,, |                     |                      | ,                 | Lavout margin and      |               | -          |

#### [res] layout/main.xml and values/strings.xml 🐔 🐔 👘

| <pre><?xml version="1.0" encoding="utf-8"?> <linearlayout android:layout_height="fill_parent" android:orientation="vertical" fill_parent"="" xmlns:android="http://schemas android:layout_width="></linearlayout></pre> | s.android.com/apk/res/android"                                                                                                    |
|----------------------------------------------------------------------------------------------------|----------------------------------------------------------------------------------------------------|
| <textview<br>android:id="@+id/textView1"<br/>android:layout_width="fill_parent"<br/>android:layout_height="wrap_content<br/>android:text="@string/hello_android<br/></textview<br>                                      | t"<br>1" />                                                                                                    |
| 🕑 HelloAndroidActivity.java 🛛 💿 strings.xml 🛛                                                                                                    |                                                                                                    |
| 🚔 Android Resources (default)                                                                                                    |                                                                                                    |
| Resources Elements       (S)       (D)       (S)       (I)       (Az         (S)       hello (String)       (S)       app_name (String)       (Add)         (S)       hello_android (String)       (Up                  | Attributes for hello_android (String)<br>(S) <u>Strings</u> , with optional simple formatting, can be<br>stored and retrieved as resources. You can add<br>formatting to your string by using three standard<br>HTML tags: b, i, and u. If you use an apostrophe or a<br>quote in your string, you must either escape it or<br>enclose the whole string in the other kind of<br>enclosing quotes. |
| Down                                                                                                    | Name* hello_android<br>Value* Hello, Android                                                                                                    |
| <pre><?xml version="1.0" encoding="utf-8"?: <resources></pre>                                                                                                    | <pre>HelloAndroidActivity!</pre>                                                                                                    |

<string name="app\_name">HelloAndroid</string>

<string name="hello\_android">Hello, Android</string>

</resources>

### Difference C# vs. Java?

- Marginal differences ٠
  - CLR vs. JVM
  - ASP NET vs Servlets
  - WinForms vs. Applets

```
using library;
class Hello {
  public static void Main() {
     Console.WriteLine("Hello world"); }
```

http://www.25hoursaday.com/CsharpVsJava.html

import library; class Hello { public static void main(String args[]) { System.out.println("HelloWorld"); }

- Inheritance ٠
  - Multiple inheritance is not supported by either language
- Operators and control flow •
  - Operator overloading and goto (removed in java) otherwise similar
  - Exception handling
  - Not as forced in C# as in Java
  - A Java programmer just do this: public synchronized void methodName() {...} • Multithreading
  - More simplified in C#, must synchronize with monitor and mutex class
- Read more... •
  - http://en.wikipedia.org/wiki/Comparison of C Sharp and Java

# Android application package (apk) build process

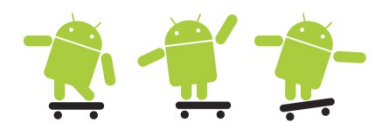

a 🖶 se.du.intentdemo

b J BitmapCalloutMap.java

IntentDemo.java

BitmapCalloutOverlay.java

a 🔗 IntentDemo

⊿ 🕮 src

- Can be done by hand from the command line
- Android Asset Packaging Tool (aapt)

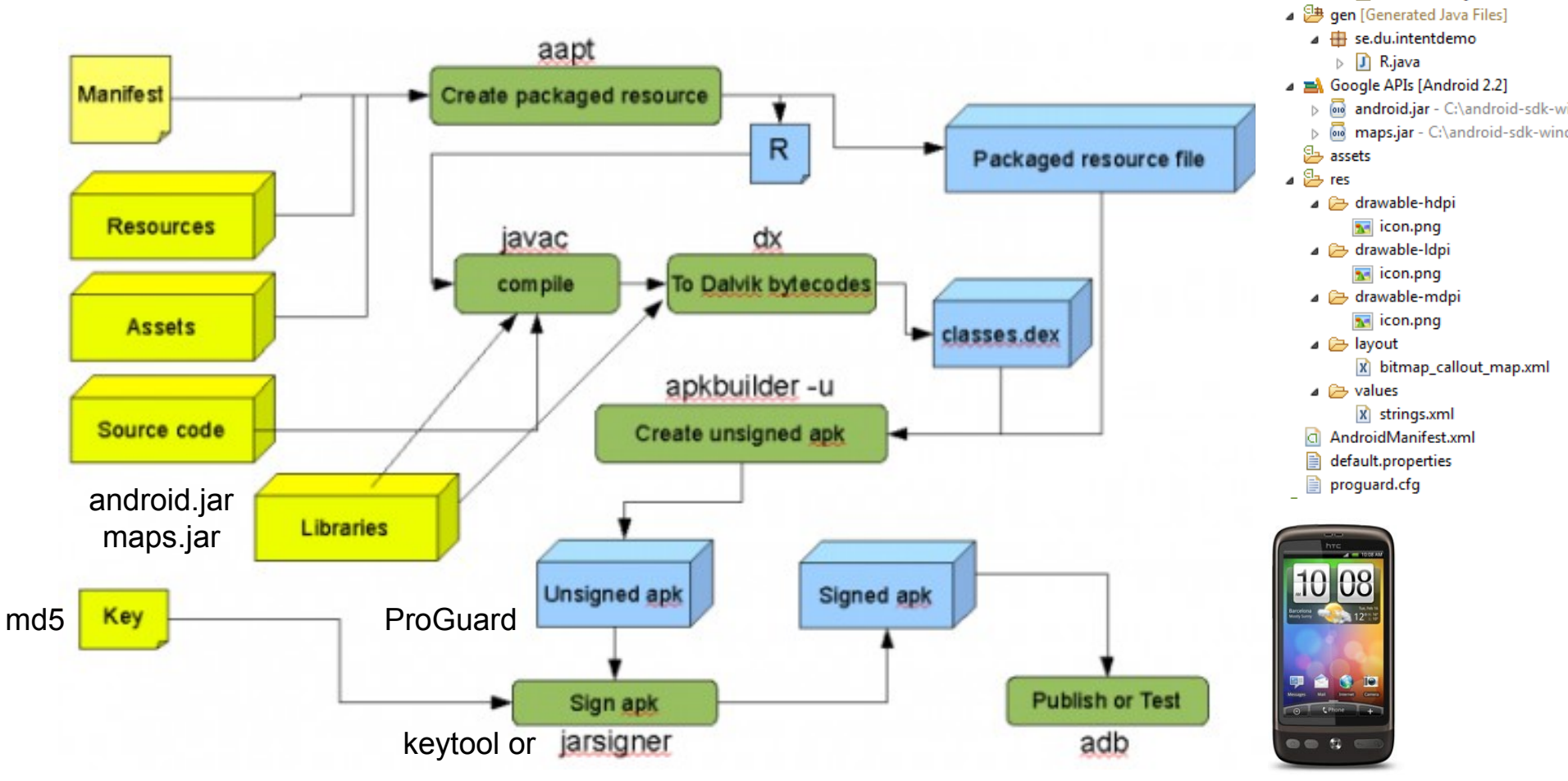

#### ProGuard

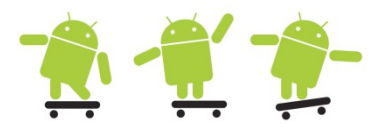

| 🕌 ProGuard                                                                                                    |                                                                                                    |                       |
|----------------------------------------------------------------------------------------------------|----------------------------------------------------------------------------------------------------|-----------------------|
| ProGuard                                                                                                    |                                                                                                    |                       |
| Input/Output                                                                                                    | noitissimiteo - Optimization                                                                                                    |                       |
| Shrinking                                                                                                    |                                                                                                    |                       |
| Obfuscation                                                                                                    |                                                                                                    |                       |
| Optimization                                                                                                    | Obtriscention Lieveningeriou                                                                                                    |                       |
| Information                                                                                                    | Android SDK tools revision 12-14 has problem with ProGu                                                                                                    | Jard                  |
| Process                                                                                                    | http://code.google.com/p/android/issues/detail?id=18359                                                                                                    |                       |
| ReTrace                                                                                                    | Welcome to ProGuard, version 4.4                                                                                                    |                       |
| The ProGuard<br>renaming clas<br>sized .apk file                                                                | ProGuard is a free class file shrinker, optimizer, obfuscator, and preverifier.<br>With this GUI, you can create, load, modify, and save ProGuard configurations.<br>You can then process your code right away, or you can run ProGuard from the command line using<br>your saved configuration.<br>With the ReTrace part of this GUI you can de-obfuscate your stack traces.<br>ProGuard and ReTrace are written and maintained by Eric Lafortune.<br>Distributed under the GNU General Public License.<br>Copyright (c) 2002-2009.<br>I tool shrinks, Optimizes, and obfuscates your code by removing unused<br>ses, fields, and methods with semantically obscure names. The result is<br>that is more difficult to reverse engineer. | code and<br>a smaller |
| Enable ProGuard with the proguard.config property in the <project_root>/default.properties file.</project_root> |                                                                                                    |                       |

http://developer.android.com/guide/developing/tools/proguard.html

Load configuration...

Next

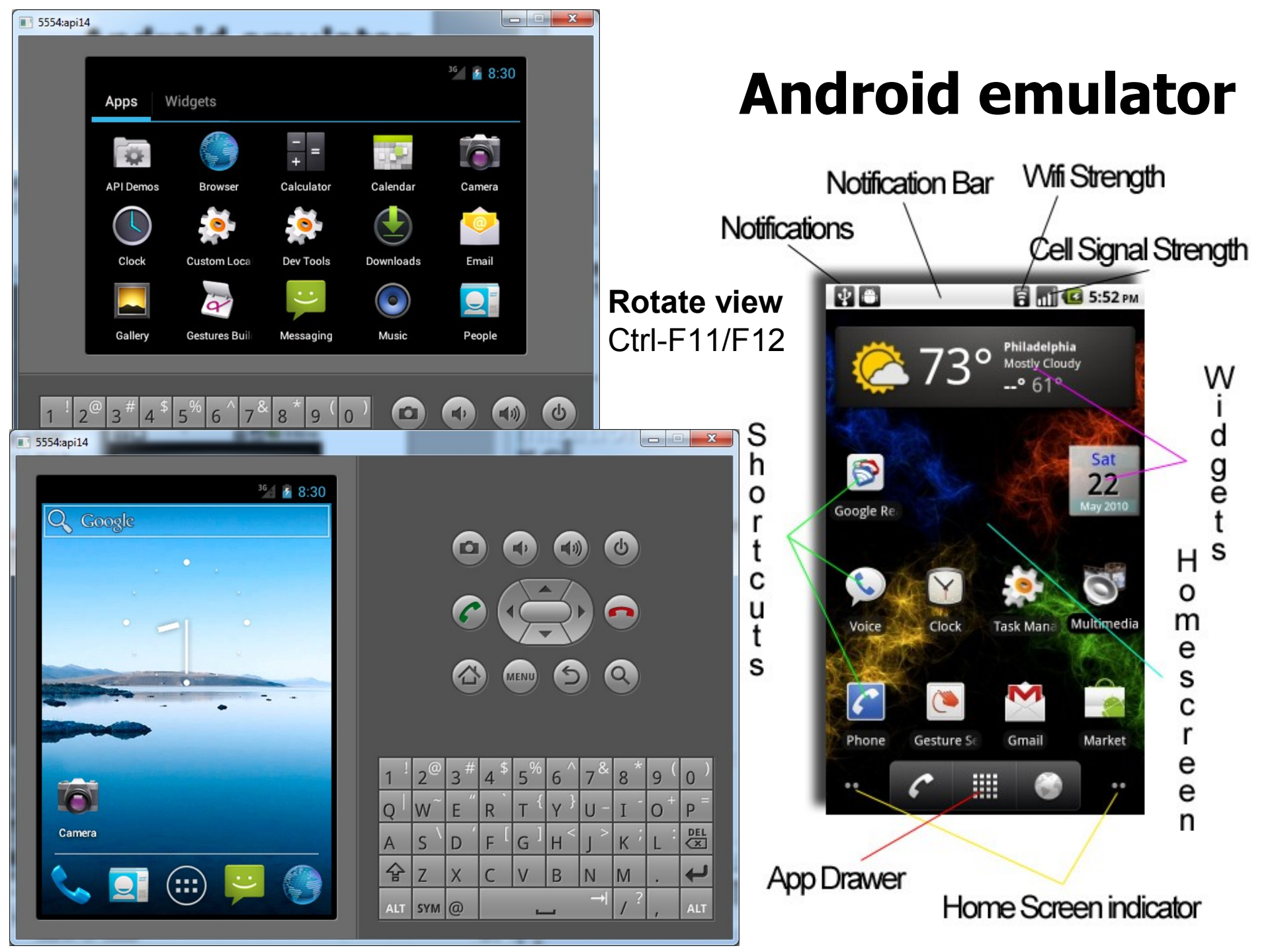

#### **Emulator Control**

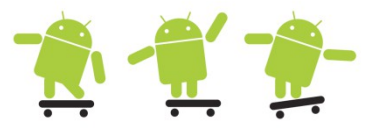

| Кеу                    | Emulated Function                                    |
|------------------------|------------------------------------------------------|
| Escape                 | Back button                                          |
| Home                   | Home button                                          |
| F2, PageUp             | Menu button                                          |
| Shift-F2, PageDown     | Start button                                         |
| F3                     | Call/Dial button                                     |
| F4                     | Hangup/EndCall button                                |
| F5                     | Search button                                        |
| F7                     | Power button                                         |
| Ctrl-F3, Ctrl-KEYPAD_5 | Camera button                                        |
| Ctrl-F5, KEYPAD_PLUS   | Volume up button                                     |
| Ctrl-F6, KEYPAD_MINUS  | Volume down button                                   |
| KEYPAD_5               | DPAD center                                          |
| KEYPAD_4, KEYPAD_6     | DPAD left, DPAD right                                |
| KEYPAD_8, KEYPAD_2     | DPAD up, DPAD down                                   |
| F8                     | Toggle cell network on/off                           |
| F9                     | Toggle code profiling (when -trace set)              |
| Alt-ENTER              | Toggle fullscreen mode                               |
| Ctrl-T                 | Toggle trackball mode                                |
| Ctrl-F11, KEYPAD_7     | Rotate screen orientation to previous or next layout |
| Ctrl-F12, KEYPAD_9     |                                                      |

#### Eclipse and Android SDK

- The emulator only needs to be started once!
- Eclipse IDE for Java Developers 32/64 bit and Java JDK 32/64 bit must match
- Java not found?
  - eclipse.exe -vm "C:\Program Files\Java\jre6\bin\javaw".
- Sometimes import android.R; is wrongly imported into your source especially when copy and pasting code.
- To force IntelliSense press Ctrl + Space at certain places for a pop-up list with syntax and method proposals.
- Try out some of the SDK samples in C:\android-sdkwindows\samples\API-LEVEL if you want.
  - You need to create a new project from existing sample in the New Android Project dialogue in this case.
- Android SDK environment variables
  - Path=c:\android-sdk-windows\tools;c:\android-sdkwindows\platform-tools;c:\Program Files\Java\jdk1.6.0\_26\bin
  - "ANDROID\_SDK\_HOME"="H:"

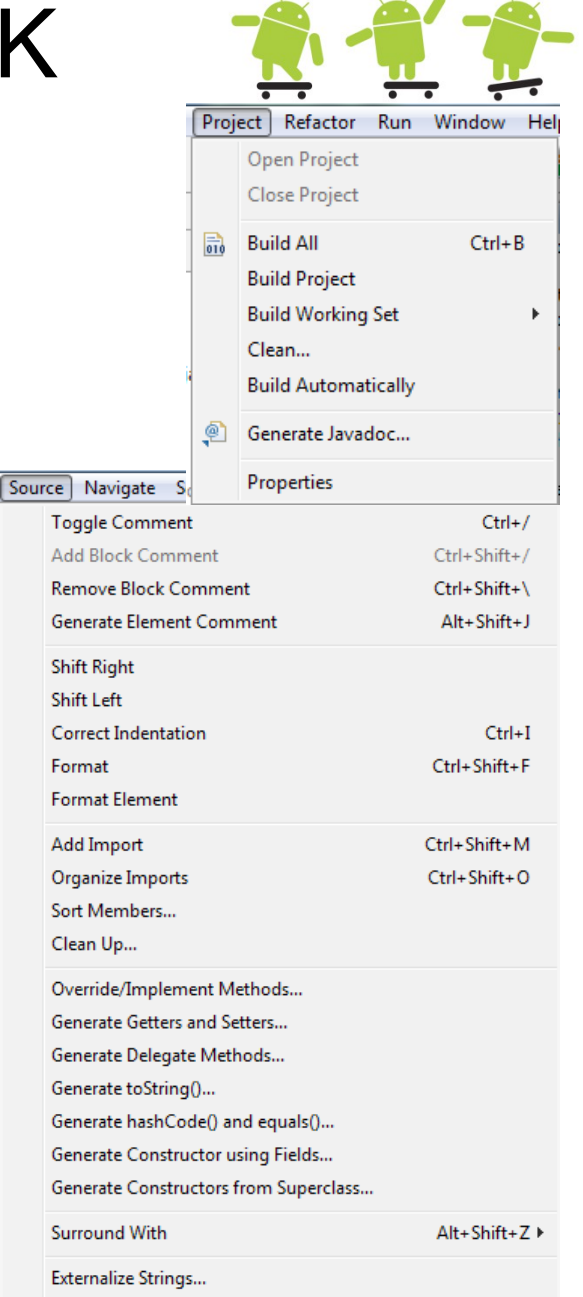

Find Broken Externalized Strings

# Web resources

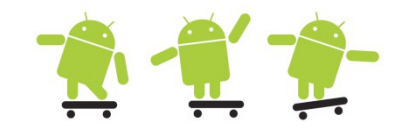

- Java, Eclipse, Android, and Web Programming Tutorials – http://www.vogella.de/
- Android Developer Pages
  - http://developer.android.com/
- Stack Overflow Discussion Threads
  - http://stackoverflow.com/
- http://www.swedroid.se/
- http://www.anddev.org/
- http://en.wikipedia.org/wiki/Android\_ %28operating\_system%29
- Bygg din egen Android-app
  - http://www.idg.se/2.1085/1.327186/bygg-din-egenandroid-app